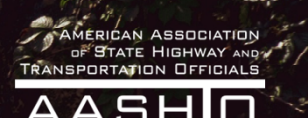

# Exploring Highway Safety Manual Crash Prediction Tools October 12, 2023 1:30 PM EST

Stephen Read, Virginia DOT & AASHTO Highway Safety Manual Steering Committee Chair
Bonnie Polin, Massachusetts DOT & AASHTO Highway Safety Manual Steering Committee Co-Chair
Kelly Hardy, AASHTO

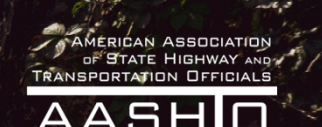

## Exploring Highway Safety Manual Crash Prediction Tools

This webinar features best practices and challenges in Highway Safety Manual crash prediction tool creation for State DOTs.

Stephen Read, Virginia DOT & AASHTO Highway Safety Manual Steering Committee Chair
Bonnie Polin, Massachusetts DOT & AASHTO Highway Safety Manual Steering Committee Co-Chair
Kelly Hardy, AASHTO

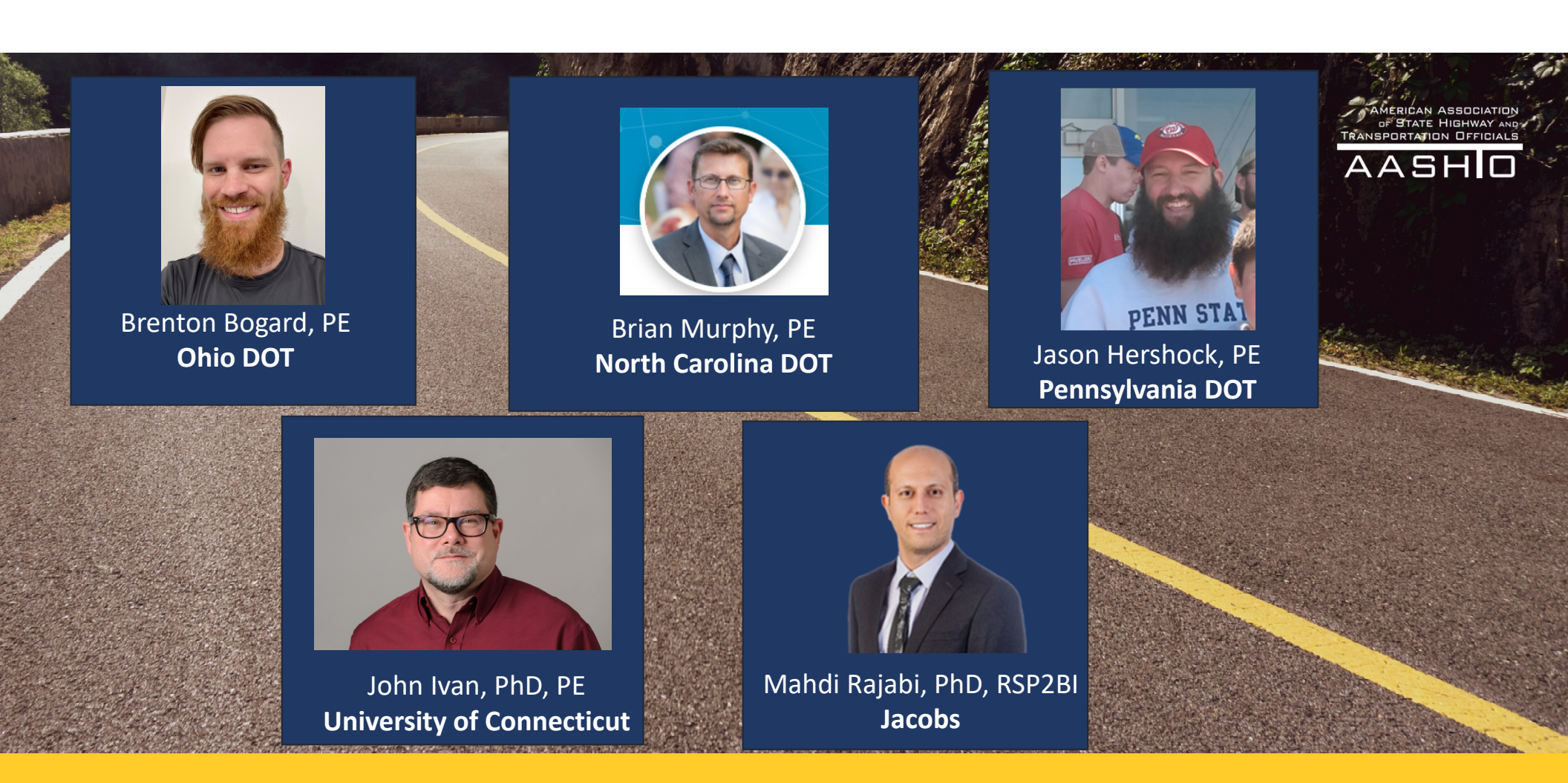

Stephen Read, Virginia DOT & AASHTO Highway Safety Manual Steering Committee Chair
Bonnie Polin, Massachusetts DOT & AASHTO Highway Safety Manual Steering Committee Co-Chair
Kelly Hardy, AASHTO

#### Economic Crash Analysis Tool (ECAT) Overview

Ohio Department of Transportation

Brenton Bogard

10/12/2023

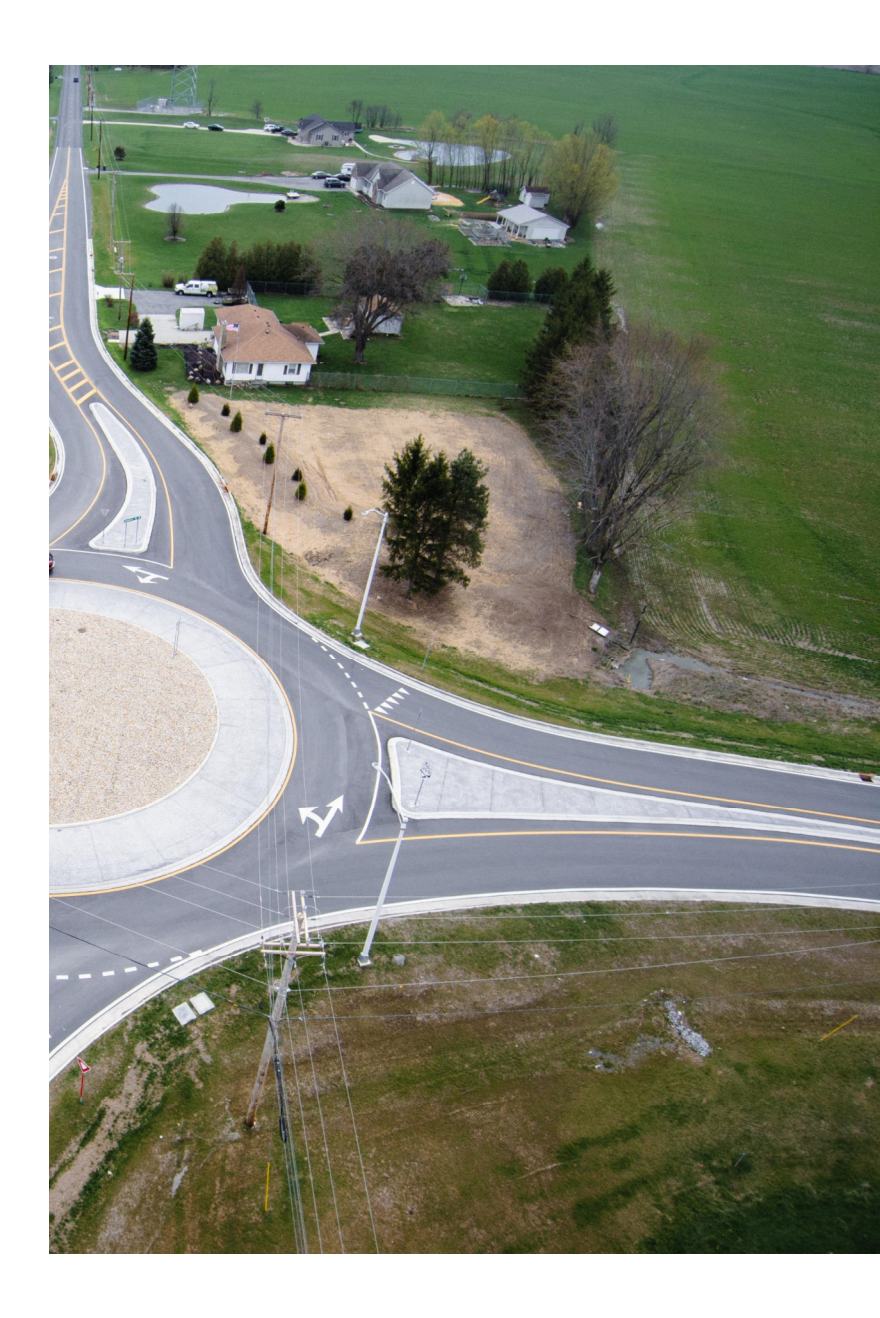

## What is ECAT?

#### **ECONOMIC CRASH ANALYSIS TOOL**

- ODOT's customized tool to complete Part C Predictive Method with Part C & D CMFs and Crash History as described in AASHTO's Highway Safety Manual
- Complete a benefit cost analysis as required for ODOT's Highway Safety Program

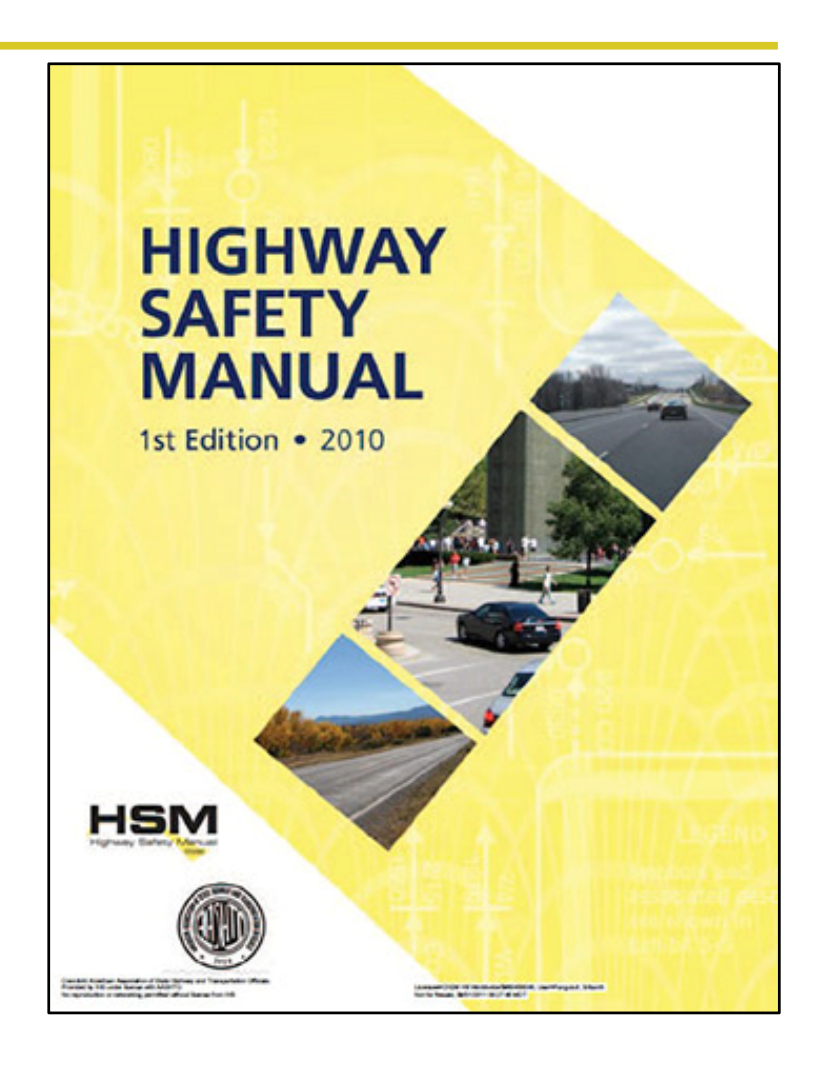

ECAT OVERVIEW

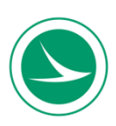

#### **Overall Process**

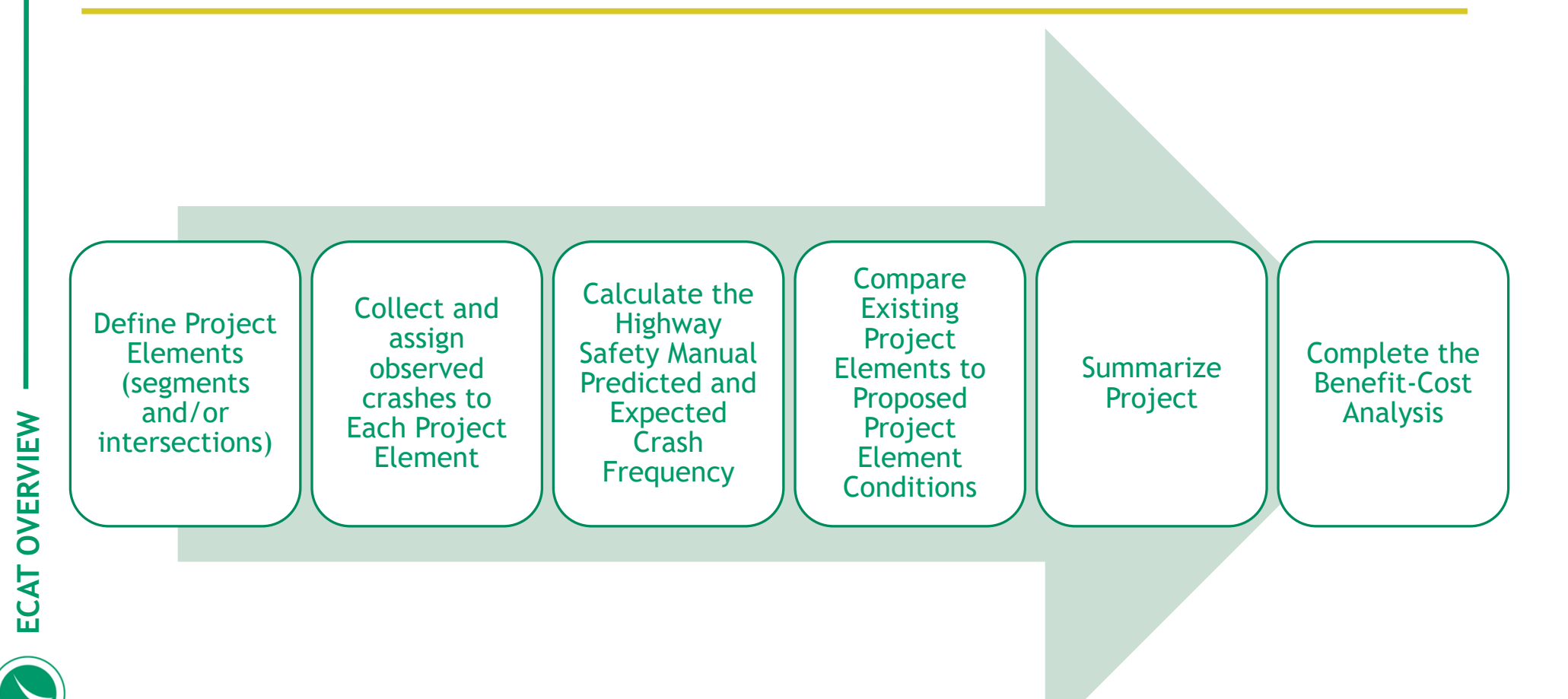

#### **Define Project Elements**

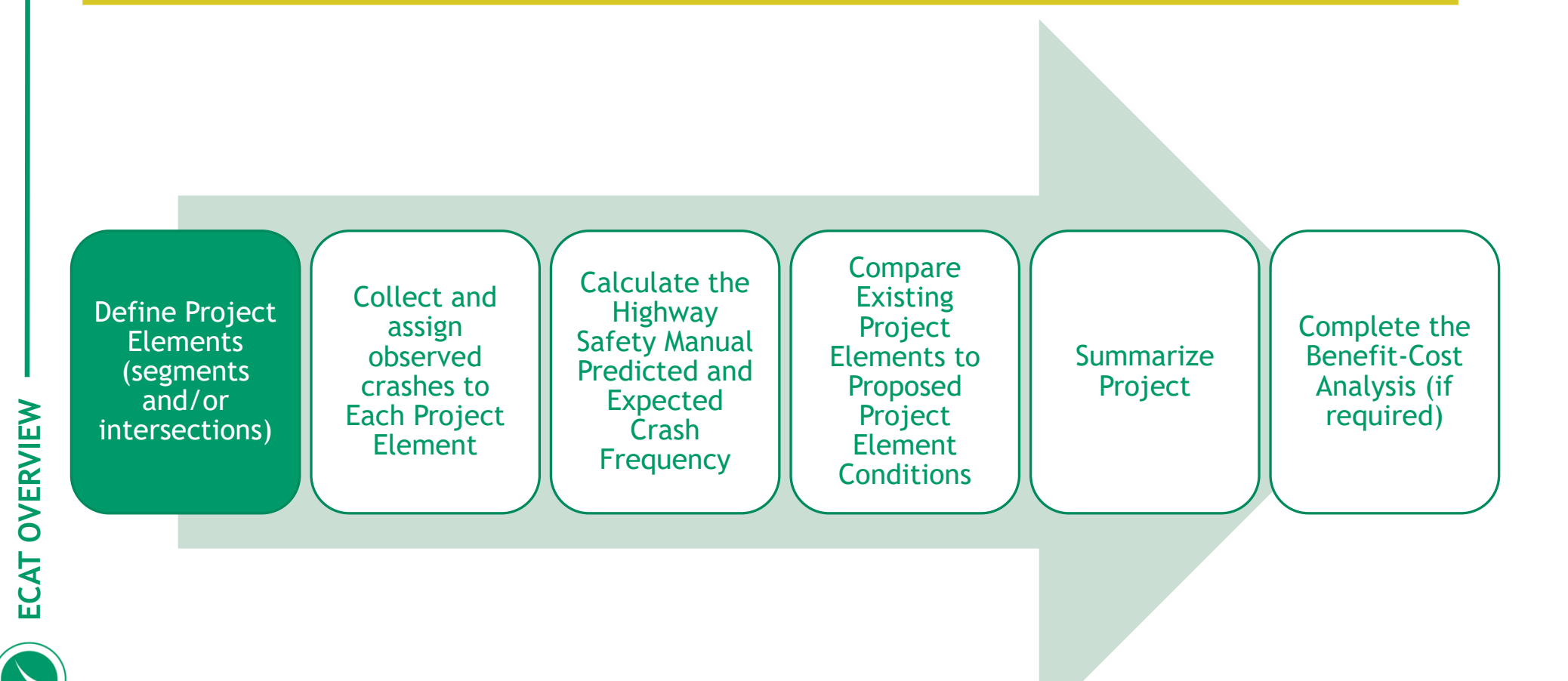

#### **Project Information Worksheet**

- Collect information about the overall project
- Identify homogenous segments and individual intersections for the entire project
- Select CMFs that are applicable to the entire project

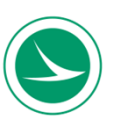

#### **Project Information Worksheet**

- Gather general project and contact information
- Will you be performing a benefit-cost analysis?

| ECAT                           | Project Information                       |                |                             |  |  |  |  |  |  |
|--------------------------------|-------------------------------------------|----------------|-----------------------------|--|--|--|--|--|--|
| Economic Crash Analysis Tool   | General Information                       |                |                             |  |  |  |  |  |  |
| Project Name                   | LAK-90-4.00-14.69 (Variable Speed Limits) | Contact Email  | brenton.bogard@dot.ohio.gov |  |  |  |  |  |  |
| Project Description            | Variable Speed Limits                     | Contact Phone  | 867-5309                    |  |  |  |  |  |  |
| Reference Number               |                                           | Date Performed | 8/15/2023                   |  |  |  |  |  |  |
| Analyst                        | Brenton Bogard                            | Analysis Year  | 2023                        |  |  |  |  |  |  |
| Agency/Company                 | ODOT                                      |                |                             |  |  |  |  |  |  |
| Perform Benefit Cost Analysis? | Yes                                       |                |                             |  |  |  |  |  |  |

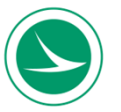

#### **Analysis Setup**

- It is important to know if you are analyzing a project where the proposed conditions do not use the same Safety Performance Function (SPF) as the existing conditions.
- 3 analysis scenarios:

| Do the proposed in<br>Or is crash data un<br>Or is only predicted |                                             | Νο                            |                                 |                      |                    |                |  |
|-------------------------------------------------------------------|---------------------------------------------|-------------------------------|---------------------------------|----------------------|--------------------|----------------|--|
| (Examples: unsignalized<br>realignment of the roadwa              | to signalized, undivided to divided,<br>ay) | , increase or decrease in the | e number of lanes, change the n | number of approaches | to an intersection | n, significant |  |
|                                                                   |                                             |                               |                                 |                      |                    |                |  |

| Do the proposed improvements fundamentally change the condit<br>Or is crash data unavailable for the analysis condition,<br>Or is only predicted (and not expected) analysis needed for the ex | Yes                                                            |          |
|----------------------------------------------------------------------------------------------------|----------------------------------------------------------------|----------|
| (Examples: unsignalized to signalized, undivided to divided, increase or decrease in the<br>realignment of the roadway)                                                                        |                                                                |          |
|                                                                                                    | If Yes, are you analyzing the existing or proposed conditions? | Existing |

| ECAT O | Do the proposed improvements fundamentally change the conditions<br>Or is crash data unavailable for the analysis condition,<br>Or is only predicted (and not expected) analysis needed for the existing | s<br>n |
|--------|----------------------------------------------------------------------------------------------------|--------|
|        | (Examples: unsignalized to signalized, undivided to divided, increase or decrease in the nur<br>realignment of the roadway)                                                                              | n      |
|        |                                                                                                    |        |

If Yes, are you analyzing the existing or proposed conditions?

If Yes, are you analyzing the existing or proposed condition?

Proposed conditions?

Proposed conditions?

Proposed conditions?

Proposed

#### **Project Elements**

| Project Elements Description Table     |                                        |                              |                |                                                |                                                      |                                                            |                         |                                 |                              |  |  |
|----------------------------------------|----------------------------------------|------------------------------|----------------|------------------------------------------------|------------------------------------------------------|------------------------------------------------------------|-------------------------|---------------------------------|------------------------------|--|--|
|                                        |                                        |                              |                |                                                | Loc                                                  | ation Informatio                                           | on                      |                                 |                              |  |  |
| Project Element ID<br>(Must be Unique) | Site Type                              | Intersection<br>Control Type | NLFID          | Begin<br>Logpoint/<br>Intersection<br>Midpoint | End Logpoint<br>(Leave<br>blank for<br>Intersection) | Length (mi)<br>OR<br>Intersection<br>Radius Buffer<br>(mi) | Cross Route<br>NLFID(s) | Common Name                     | Remove<br>Project<br>Element |  |  |
| CR3; 13.75-13.92                       | Urban & Suburban Arterial Segment      |                              | CFRACR00003**C | 13.75                                          | 13.92                                                | 0.17                                                       |                         | Renner Road to Westpointe Plaza |                              |  |  |
| CR3; 13.93-14.05                       | Urban & Suburban Arterial Segment      |                              | CFRACR00003**C | 13.93                                          | 14.05                                                | 0.12                                                       |                         | Westpointe Plaza to Westchester |                              |  |  |
| CR3; 14.06-14.23                       | Urban & Suburban Arterial Segment      |                              | CFRACR00003**C | 14.06                                          | 14.23                                                | 0.17                                                       |                         | Westchester to Sam's Club       |                              |  |  |
| CR3; 14.24-14.47                       | Urban & Suburban Arterial Segment      |                              | CFRACR00003**C | 14.24                                          | 14.47                                                | 0.23                                                       |                         | Sam's Club to Tanglewood        |                              |  |  |
| CR3; 14.48-14.7                        | Urban & Suburban Arterial Segment      |                              | CFRACR00003**C | 14.48                                          | 14.7                                                 | 0.22                                                       |                         | Tanglewood to Nike Dr           |                              |  |  |
| CR3; 14.71-14.85                       | Urban & Suburban Arterial Segment      |                              | CFRACR00003**C | 14.71                                          | 14.85                                                | 0.14                                                       |                         | Nike Dr to Reebok Dr            |                              |  |  |
| CR3; 14.86-15.16                       | Urban & Suburban Arterial Segment      |                              | CFRACR00003**C | 14.86                                          | 15.16                                                | 0.3                                                        |                         | Reebok Dr. to Avia              |                              |  |  |
| CR3; 15.17-15.32                       | Urban & Suburban Arterial Segment      |                              | CFRACR00003**C | 15.17                                          | 15.32                                                | 0.15                                                       |                         | Avia to Roberts Rd.             |                              |  |  |
| CR3; 13.75                             | Urban & Suburban Arterial Intersection | Signalized                   | CFRACR00003**C | 13.75                                          |                                                      | 0.05                                                       | CFRACR0002              | Renner Road                     |                              |  |  |
| CR3; 13.93                             | Urban & Suburban Arterial Intersection | Signalized                   | CFRACR00003**C | 13.93                                          |                                                      | 0.05                                                       |                         | Westpointe Plaza                |                              |  |  |
| CR3; 14.06                             | Urban & Suburban Arterial Intersection | Signalized                   | CFRACR00003**C | 14.06                                          |                                                      | 0.05                                                       |                         | Westchester                     |                              |  |  |
| CR3; 14.24                             | Urban & Suburban Arterial Intersection | Signalized                   | CFRACR00003**C | 14.24                                          |                                                      | 0.05                                                       |                         | Sam's Club                      |                              |  |  |
| CR3; 14.48                             | Urban & Suburban Arterial Intersection | Signalized                   | CFRACR00003**C | 14.48                                          |                                                      | 0.05                                                       |                         | Tanglewood                      |                              |  |  |
| CR3; 14.71                             | Urban & Suburban Arterial Intersection | Signalized                   | CFRACR00003**C | 14.71                                          |                                                      | 0.05                                                       | MFRAMR0151              | Nike Dr.                        |                              |  |  |
| CR3; 14.86                             | Urban & Suburban Arterial Intersection | Unsignalized                 | CFRACR00003**C | 14.86                                          |                                                      | 0.05                                                       |                         | Reebok Dr.                      |                              |  |  |
| CR3; 15.17                             | Urban & Suburban Arterial Intersection | Signalized                   | CFRACR00003**C | 15.17                                          |                                                      | 0.05                                                       |                         | Kroger Dr.                      |                              |  |  |
| CR3; 15.32                             | Urban & Suburban Arterial Intersection | Signalized                   | CFRACR00003**C | 15.32                                          |                                                      | 0.05                                                       | CFRACR0002              | Roberts Rd.                     |                              |  |  |

#### **Project Elements**

| Project Elements                       | Description Table                      |                              | -              |                                                |                                                      | · · ·                                                      |                         |                                 |                              |
|----------------------------------------|----------------------------------------|------------------------------|----------------|------------------------------------------------|------------------------------------------------------|------------------------------------------------------------|-------------------------|---------------------------------|------------------------------|
|                                        |                                        |                              |                |                                                | Loc                                                  | ation Informatio                                           | n                       |                                 |                              |
| Project Element ID<br>(Must be Unique) | Site Type                              | Intersection<br>Control Type | NLFID          | Begin<br>Logpoint/<br>Intersection<br>Midpoint | End Logpoint<br>(Leave<br>blank for<br>Intersection) | Length (mi)<br>OR<br>Intersection<br>Radius Buffer<br>(mi) | Cross Route<br>NLFID(s) | Common Name                     | Remove<br>Project<br>Element |
| CR3; 13.75-13.92                       | Urban & Suburban Arterial Segment      |                              | CFRACR00003**C | 13.75                                          | 13.92                                                | 0.17                                                       |                         | Renner Road to Westpointe Plaza |                              |
| CR3; 13.93-14.05                       | Urban & Suburban Arterial Segment      |                              | CFRACR00003**C | 13.93                                          | 14.05                                                | 0.12                                                       |                         | Westpointe Plaza to Westchester |                              |
| CR3; 14.06-14.23                       | Urban & Suburban Arterial Segment      |                              | CFRACR00003**C | 14.06                                          | 14.23                                                | 0.17                                                       |                         | Westchester to Sam's Club       |                              |
| CR3; 14.24-14.47                       | Urban & Suburban Arterial Segment      |                              | CFRACR00003**C | 14.24                                          | 14.47                                                | 0.23                                                       |                         | Sam's Club to Tanglewood        |                              |
| CR3; 14.48-14.7                        | Urban & Suburban Arterial Segment      |                              | CFRACR00003**C | 14.48                                          | 14.7                                                 | 0.22                                                       |                         | Tanglewood to Nike Dr           |                              |
| CR3; 14.71-14.85                       | Urban & Suburban Arterial Segment      |                              | CFRACR00003**C | 14.71                                          | 14.85                                                | 0.14                                                       |                         | Nike Dr to Reebok Dr            |                              |
| CR3; 14.86-15.16                       | Urban & Suburban Arterial Segment      |                              | CFRACR00003**C | 14.86                                          | 15.16                                                | 0.3                                                        |                         | Reebok Dr. to Avia              |                              |
| CR3; 15.17-15.32                       | Urban & Suburban Arterial Segment      |                              | CFRACR00003**C | 15.17                                          | 15.32                                                | 0.15                                                       |                         | Avia to Roberts Rd.             |                              |
| CR3; 13.75                             | Urban & Suburban Arterial Intersection | Signalized                   | CFRACR00003**C | 13.75                                          |                                                      | 0.05                                                       | CFRACR0002              | Renner Road                     |                              |
| CR3; 13.93                             | Urban & Suburban Arterial Intersection | Signalized                   | CFRACR00003**C | 13.93                                          |                                                      | 0.05                                                       |                         | Westpointe Plaza                |                              |
| CR3; 14.06                             | Urban & Suburban Arterial Intersection | Signalized                   | CFRACR00003**C | 14.06                                          |                                                      | 0.05                                                       |                         | Westchester                     |                              |
| CR3; 14.24                             | Urban & Suburban Arterial Intersection | Signalized                   | CFRACR00003**C | 14.24                                          |                                                      | 0.05                                                       |                         | Sam's Club                      |                              |
| CR3; 14.48                             | Urban & Suburban Arterial Intersection | Signalized                   | CFRACR00003**C | 14.48                                          |                                                      | 0.05                                                       |                         | Tanglewood                      |                              |
| CR3; 14.71                             | Urban & Suburban Arterial Intersection | Signalized                   | CFRACR00003**C | 14.71                                          |                                                      | 0.05                                                       | MFRAMR0151              | Nike Dr.                        |                              |
| CR3; 14.86                             | Urban & Suburban Arterial Intersection | Unsignalized                 | CFRACR00003**C | 14.86                                          |                                                      | 0.05                                                       |                         | Reebok Dr.                      |                              |
| CR3; 15.17                             | Urban & Suburban Arterial Intersection | Signalized                   | CFRACR00003**C | 15.17                                          |                                                      | 0.05                                                       |                         | Kroger Dr.                      |                              |
| CR3; 15.32                             | Urban & Suburban Arterial Intersection | Signalized                   | CFRACR00003**C | 15.32                                          |                                                      | 0.05                                                       | CFRACR0002              | Roberts Rd.                     | -                            |

#### **Project Elements**

| Project Elements Description Table     |                                        |                              |                |                                                |                                                      |                                                            |                         |                                 |                              |  |
|----------------------------------------|----------------------------------------|------------------------------|----------------|------------------------------------------------|------------------------------------------------------|------------------------------------------------------------|-------------------------|---------------------------------|------------------------------|--|
|                                        |                                        |                              |                |                                                | Loc                                                  | ation Information                                          | on                      |                                 |                              |  |
| Project Element ID<br>(Must be Unique) | Site Type                              | Intersection<br>Control Type | NLFID          | Begin<br>Logpoint/<br>Intersection<br>Midpoint | End Logpoint<br>(Leave<br>blank for<br>Intersection) | Length (mi)<br>OR<br>Intersection<br>Radius Buffer<br>(mi) | Cross Route<br>NLFID(s) | Common Name                     | Remove<br>Project<br>Element |  |
| CR3; 13.75-13.92                       | Urban & Suburban Arterial Segment      |                              | CFRACR00003**C | 13.75                                          | 13.92                                                | 0.17                                                       |                         | Renner Road to Westpointe Plaza |                              |  |
| CR3; 13.93-14.05                       | Urban & Suburban Arterial Segment      |                              | CFRACR00003**C | 13.93                                          | 14.05                                                | 0.12                                                       |                         | Westpointe Plaza to Westchester |                              |  |
| CR3; 14.06-14.23                       | Urban & Suburban Arterial Segment      |                              | CFRACR00003**C | 14.06                                          | 14.23                                                | 0.17                                                       |                         | Westchester to Sam's Club       |                              |  |
| CR3; 14.24-14.47                       | Urban & Suburban Arterial Segment      |                              | CFRACR00003**C | 14.24                                          | 14.47                                                | 0.23                                                       |                         | Sam's Club to Tanglewood        |                              |  |
| CR3; 14.48-14.7                        | Urban & Suburban Arterial Segment      |                              | CFRACR00003**C | 14.48                                          | 14.7                                                 | 0.22                                                       |                         | Tanglewood to Nike Dr           |                              |  |
| CR3; 14.71-14.85                       | Urban & Suburban Arterial Segment      |                              | CFRACR00003**C | 14.71                                          | 14.85                                                | 0.14                                                       |                         | Nike Dr to Reebok Dr            |                              |  |
| CR3; 14.86-15.16                       | Urban & Suburban Arterial Segment      |                              | CFRACR00003**C | 14.86                                          | 15.16                                                | 0.3                                                        |                         | Reebok Dr. to Avia              |                              |  |
| CR3; 15.17-15.32                       | Urban & Suburban Arterial Segment      |                              | CFRACR00003**C | 15.17                                          | 15.32                                                | 0.15                                                       |                         | Avia to Roberts Rd.             |                              |  |
| CR3; 13.75                             | Urban & Suburban Arterial Intersection | Signalized                   | CFRACR00003**C | 13.75                                          |                                                      | 0.05                                                       | CFRACR0002              | Renner Road                     |                              |  |
| CR3; 13.93                             | Urban & Suburban Arterial Intersection | Signalized                   | CFRACR00003**C | 13.93                                          |                                                      | 0.05                                                       |                         | Westpointe Plaza                |                              |  |
| CR3; 14.06                             | Urban & Suburban Arterial Intersection | Signalized                   | CFRACR00003**C | 14.06                                          |                                                      | 0.05                                                       |                         | Westchester                     |                              |  |
| CR3; 14.24                             | Urban & Suburban Arterial Intersection | Signalized                   | CFRACR00003**C | 14.24                                          |                                                      | 0.05                                                       |                         | Sam's Club                      |                              |  |
| CR3; 14.48                             | Urban & Suburban Arterial Intersection | Signalized                   | CFRACR00003**C | 14.48                                          |                                                      | 0.05                                                       |                         | Tanglewood                      |                              |  |
| CR3; 14.71                             | Urban & Suburban Arterial Intersection | Signalized                   | CFRACR00003**C | 14.71                                          |                                                      | 0.05                                                       | MFRAMR0151              | Nike Dr.                        |                              |  |
| CR3; 14.86                             | Urban & Suburban Arterial Intersection | Unsignalized                 | CFRACR00003**C | 14.86                                          |                                                      | 0.05                                                       |                         | Reebok Dr.                      |                              |  |
| CR3; 15.17                             | Urban & Suburban Arterial Intersection | Signalized                   | CFRACR00003**C | 15.17                                          |                                                      | 0.05                                                       |                         | Kroger Dr.                      |                              |  |
| CR3; 15.32                             | Urban & Suburban Arterial Intersection | Signalized                   | CFRACR00003**C | 15.32                                          |                                                      | 0.05                                                       | CFRACR0002              | Roberts Rd.                     |                              |  |

#### **Traffic Volume Growth Rate**

Enter in traffic volume growth for B/C analysis:

| Traffic Volume Growth Rate Calculation For Benefit Cost Analysis |      |        |           |  |  |  |  |  |  |  |
|------------------------------------------------------------------|------|--------|-----------|--|--|--|--|--|--|--|
|                                                                  | Year | AADT   |           |  |  |  |  |  |  |  |
| Present ADT (PADT)                                               | 2023 | 55,123 | veh / day |  |  |  |  |  |  |  |
| Future ADT (FADT)                                                | 2043 | 60,600 | veh / day |  |  |  |  |  |  |  |
| Annual Linear Growth Rate                                        |      | 0.0050 |           |  |  |  |  |  |  |  |

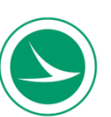

#### **CMF** Table

#### 5 CMF application scenarios: Severity, Crash Type, Wet-Related, Night-Related or User Defined:

|            | Select Other Non-Site Characteristic Based Countermeasures For Entire Project  |                  |                  |                  |                  |                                           |  |  |  |  |  |
|------------|--------------------------------------------------------------------------------|------------------|------------------|------------------|------------------|-------------------------------------------|--|--|--|--|--|
| CMF<br>Nbr | Countermeasure                                                                 | CMF KA<br>Value  | CMF B Value      | CMF C Value      | CMF O Value      | CMF Valid for the Following<br>Site Types |  |  |  |  |  |
| CMF 1      | Increased pavement friction                                                    | Wet-Related      | Wet-Related      | Wet-Related      | Wet-Related      | 1/3/4/6                                   |  |  |  |  |  |
| CMF 2      | Convert intersection with minor-road stop control to modern roundabout (Rural) | 0.13             | 0.13             | 0.13             | 0.29             | 2 / 10                                    |  |  |  |  |  |
| CMF 3      | Install edgelines (curves) - Urban                                             | By Crash<br>Type | By Crash<br>Type | By Crash<br>Type | By Crash<br>Type | 6                                         |  |  |  |  |  |
| CMF 4      | Replace Night-Time Flash with Steady Operation                                 | Night-Related    | Night-Related    | Night-Related    | Night-Related    | 7 / 10                                    |  |  |  |  |  |
| CMF 5      | User Defined                                                                   | Add Value        | Add Value        | Add Value        | Add Value        | Unknown                                   |  |  |  |  |  |

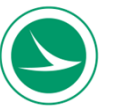

#### **Overall Process**

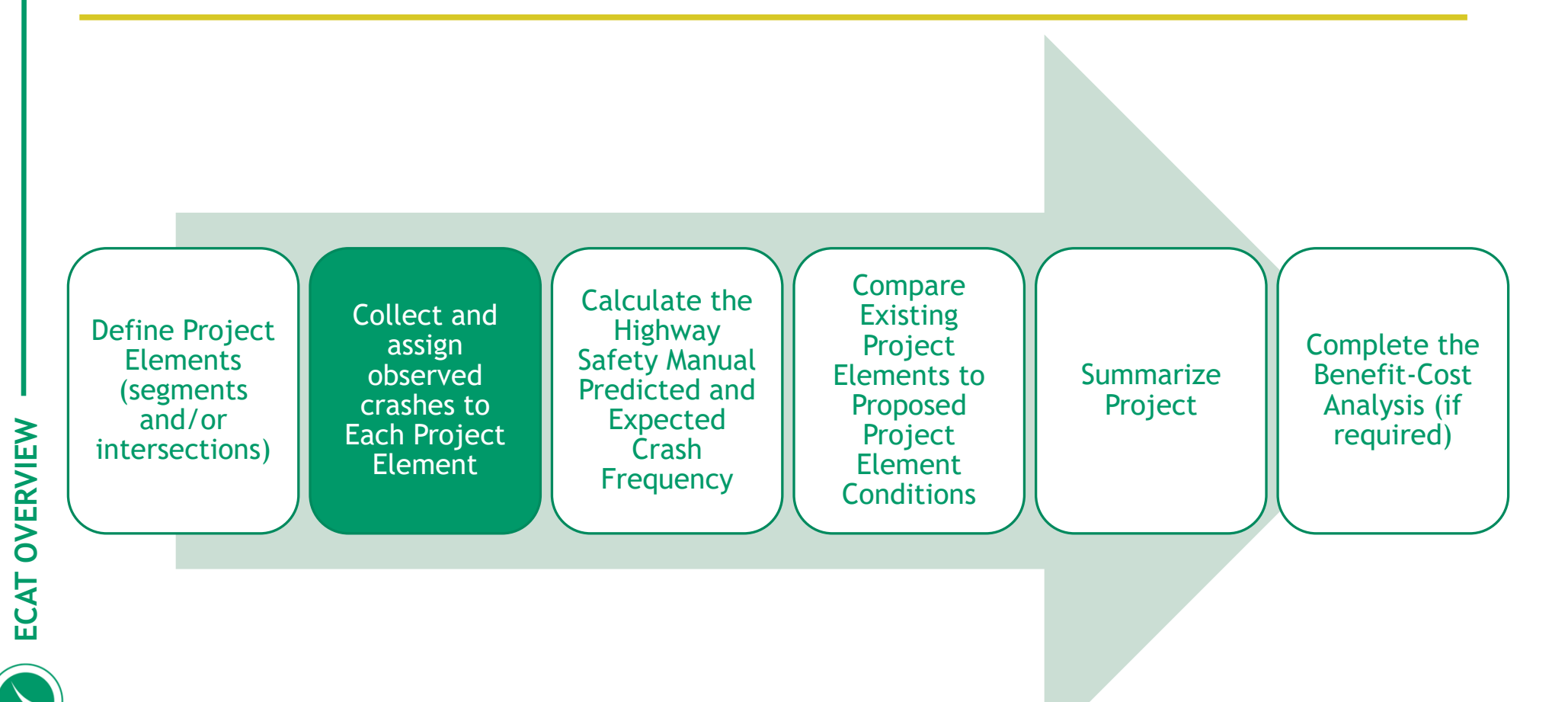

#### **Crash Data Worksheet**

- The crash data tab is used to assign observed crashes to individual project elements
- It follows the basic template of ODOT's CAM Tool to allow users to use both tools without having to re-enter data
- The toolbox can be used to automatically assign crashes to segment and intersection based on information the analyst provided in the Project Elements Description Table on the Project Information Tab

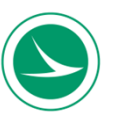

#### **Crash Data Worksheet**

| 1                   | Load Crach Data           |                             | #VALUE!                  |                        |                           |                     |                          |
|---------------------|---------------------------|-----------------------------|--------------------------|------------------------|---------------------------|---------------------|--------------------------|
| Observed Crash Data | from CAM Tool             | Toolly our (stalet)         |                          |                        |                           |                     |                          |
|                     |                           |                             |                          |                        |                           | o 1.1               | Y 11515                  |
| Location ID         | ntersection ID Segment ID | Severity_5cd FreewayRelated | HYPERLINK DOC_NBR        | Light Condition        | Crash Type Road Condition | n Crash Location    | Year NLFID Log           |
| IR90N; 9.464-14.69  | IR90N; 9.464-14           | A Freeway Segment           | Crash Report 2016/053236 | Daylight               | Sideswipe Dry             | Not An Intersection | 2016 SLAKIR00090**N 10.4 |
| IR90N; 4-9.464      | IR90N; 4-9.464            | K Freeway Segment           | Crash Report 20164001599 | Dark - Lighted Roadwa  | Fixed Obje Dry            | Not An Intersection | 2016 SLAKIR00090**N 5.36 |
| IR90; 10.486-14.69  | IR90; 10.486-14           | A Freeway Segment           | Crash Report 202141/7497 | Dark - Roadway Not Lig | Sideswipe Dry             | Not An Intersection | 2021 SLAKIR00090**C 13.9 |
| IR90N; 4-9.464      | IR90N; 4-9.464            | B Freeway Segment           | Crash Report 20196282799 | Dark - Lighted Roadwa  | Sideswipe Dry             | Not An Intersection | 2019 SLAKIR00090**N 4.01 |
| IR90; 4-10.486      | IR90; 4-10.486            | B Freeway Segment           | Crash Report 2015/082669 | Daylight               | Sideswipe Dry             | Not An Intersection | 2015 SLAKIR00090**C 4.69 |
| IR90N; 4-9.464      | IR90N; 4-9.464            | A Freeway Segment           | Crash Report 20203052432 | Daylight               | Rear End Dry              | Not An Intersection | 2020 SLAKIR00090**N 7.34 |
| IR90; 10.486-14.69  | IR90; 10.486-14           | .K Freeway Segment          | Crash Report 20205099816 | Daylight               | Overturnin Dry            | Not An Intersection | 2020 SLAKIR00090**C 12.4 |
| IR90N; 4-9.464      | IR90N; 4-9.464            | B Freeway Segment           | Crash Report 20226257556 | Dark - Lighted Roadwa  | Sideswipe Dry             | Not An Intersection | 2022 SLAKIR00090**N 5.28 |
| IR90; 4-10.486      | IR90; 4-10.486            | K Freeway Segment           | Crash Report 20167066317 | Dark - Roadway Not Lig | ; Fixed Obje Dry          | Not An Intersection | 2016 SLAKIR00090**C 8.66 |
| IR90N; 4-9.464      | IR90N; 4-9.464            | A Freeway Segment           | Crash Report 20216109596 | Daylight               | Angle Dry                 | Not An Intersection | 2021 SLAKIR00090**N 4.88 |
| IR90N; 4-9.464      | IR90N; 4-9.464            | B Freeway Segment           | Crash Report 20186047671 | Dark - Roadway Not Lig | Sideswipe Dry             | Not An Intersection | 2018 SLAKIR00090**N 5.29 |
| IR90; 4-10.486      | IR90; 4-10.486            | A Freeway Segment           | Crash Report 20134006082 | Dark - Roadway Not Lig | Parked Veł Wet            | Not An Intersection | 2013 SLAKIR00090**C 5.08 |
| IR90; 4-10.486      | IR90; 4-10.486            | K Freeway Segment           | Crash Report 20215222017 | Dark - Roadway Not Lig | ; Fixed Obje Dry          | Not An Intersection | 2021 SLAKIR00090**C 10.1 |
| IR90; 4-10.486      | IR90; 4-10.486            | A Freeway Segment           | Crash Report 20157052577 | Daylight               | Other Obje Dry            | Not An Intersection | 2015 SLAKIR00090**C 6.28 |
| IR90; 4-10.486      | IR90; 4-10.486            | A Freeway Segment           | Crash Report 20186064675 | Daylight               | Fixed Obje Wet            | Not An Intersection | 2018 SLAKIR00090**C 4.26 |
| IR90N; 4-9.464      | IR90N; 4-9.464            | A Freeway Segment           | Crash Report 20213066982 | Dawn/Dusk              | Rear End Dry              | Not An Intersection | 2021 SLAKIR00090**N 8.88 |
| IR90; 4-10.486      | IR90; 4-10.486            | A Freeway Segment           | Crash Report 20203010870 | Dark - Roadway Not Lig | Rear End Snow             | Not An Intersection | 2020 SLAKIR00090**C 9.28 |
| IR90N; 4-9.464      | IR90N; 4-9.464            | B Freeway Segment           | Crash Report 20174015836 | Other / Unknown        | Sideswipe Dry             | Not An Intersection | 2017 SLAKIR00090**N 6.08 |
| IR90; 4-10.486      | IR90; 4-10.486            | B Freeway Segment           | Crash Report 20147051405 | Daylight               | Sideswipe Dry             | Not An Intersection | 2014 SLAKIR00090**C 6.97 |
| IR90; 4-10.486      | IR90; 4-10.486            | A Freeway Segment           | Crash Report 20213105366 | Dark - Unknown Roadv   | Parked Veł Dry            | Not An Intersection | 2021 SLAKIR00090**C 7.54 |
| IR90; 4-10.486      | IR90; 4-10.486            | A Freeway Segment           | Crash Report 20186100366 | Dark - Roadway Not Lig | Head On Dry               | Not An Intersection | 2018 SLAKIR00090**C 9.74 |
| IR90; 4-10.486      | IR90; 4-10.486            | A Freeway Segment           | Crash Report 20186006853 | Daylight               | Fixed Obje Wet            | Not An Intersection | 2018 SLAKIR00090**C 4.80 |
| IR90N; 9.464-14.69  | IR90N; 9.464-14           | A Freeway Segment           | Crash Report 20205039082 | Dark - Lighted Roadwa  | Parked Veł Snow           | Not An Intersection | 2020 SLAKIR00090**N 10.7 |
| IR90; 4-10.486      | IR90; 4-10.486            | A Freeway Segment           | Crash Report 20226157656 | Dark - Lighted Roadwa  | Fixed Obje Dry            | Not An Intersection | 2022 SLAKIR00090**C 4.89 |
| IR90; 4-10.486      | IR90; 4-10.486            | A Freeway Segment           | Crash Report 20193097155 | Daylight               | Rear End Dry              | Not An Intersection | 2019 SLAKIR00090**C 9.45 |
| IR90N; 4-9.464      | IR90N; 4-9.464            | A Freeway Segment           | Crash Report 20216045051 | Daylight               | Fixed Obje Dry            | Not An Intersection | 2021 SLAKIR00090**N 6.04 |
| IR90; 4-10.486      | IR90; 4-10.486            | A Freeway Segment           | Crash Report 20213224823 | Dark - Roadway Not Lig | Fixed Obje Wet            | Not An Intersection | 2021 SLAKIR00090**C 6.89 |
| IR90N; 4-9.464      | IR90N; 4-9.464            | B Freeway Segment           | Crash Report 20186098742 | Daylight               | Sideswipe Dry             | Not An Intersection | 2018 SLAKIR00090**N 7.14 |
| IR90N; 9.464-14.69  | IR90N; 9.464-14           | C Freeway Segment           | Crash Report 20134016007 | Daylight               | Fixed Obje Ice            | Not An Intersection | 2013 SLAKIR00090**N 10.1 |
| IR90N; 4-9.464      | IR90N; 4-9.464            | A Freeway Segment           | Crash Report 20213023930 | Dark - Roadway Not Lig | Fixed Obje Wet            | Not An Intersection | 2021 SLAKIR00090**N 9.45 |
| IR90; 4-10.486      | IR90; 4-10.486            | B Freeway Segment           | Crash Report 20216067864 | Dark - Lighted Roadwa  | Animal Dry                | Not An Intersection | 2021 SLAKIR00090**C 4.90 |
| IR90; 4-10.486      | IR90; 4-10.486            | B Freeway Segment           | Crash Report 20128045230 | Daylight               | Sideswipe Dry             | Not An Intersection | 2012 SLAKIR00090**C 7.17 |

ECAT OVERVIEW

#### **Overall Process**

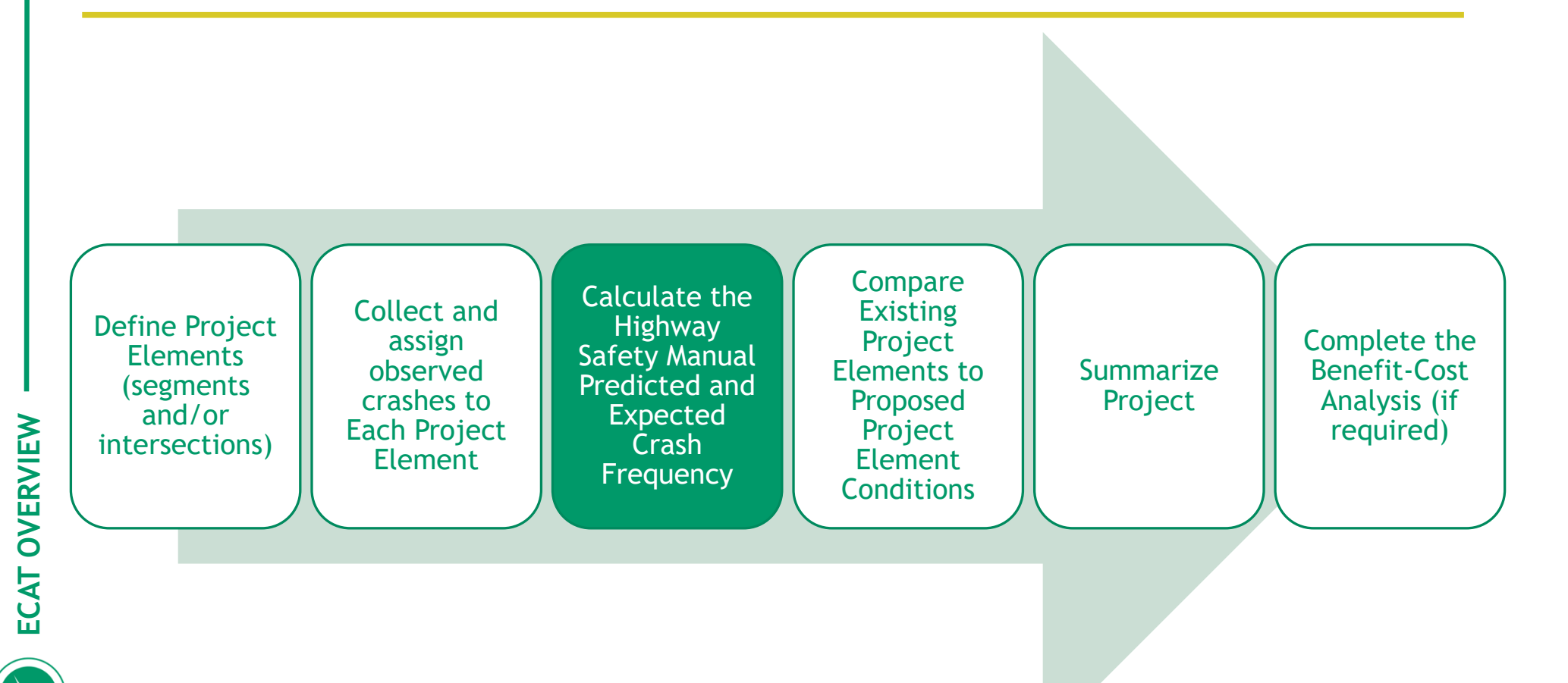

- There is a unique analysis sheet for every Site Type in the tool.
- These are created based on the information the analyst provided on the Project Information Worksheet

ECAT OVERVIEW

17

 Additionally, the analysis sheets will be formatted based on information the analyst provided on the Project Information Worksheet

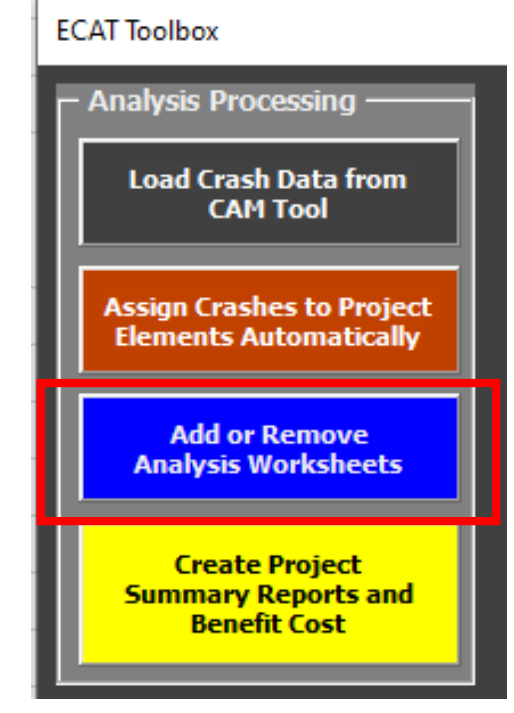

Rural Two-Lane Two Way Segment Rural Two-Lane Two Way Intersection Rural Multilane Segment Rural Multilane Intersection Urban & Suburban Arterial Segment Urban & Suburban Arterial Intersection Freeway Segment Ramp Segment Ramp Terminal Intersection Roundabout One Way Arterial Segment One Way Arterial Intersection

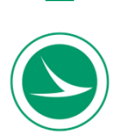

| Ę     |                                         | _    | Existing Condi        | itions: Gen         | eral Informatio | on and Data f | or Rural Two        | o-Lane Two- | Way Intersection | on |
|-------|-----------------------------------------|------|-----------------------|---------------------|-----------------|---------------|---------------------|-------------|------------------|----|
| Ĭ     | General Information                     |      |                       |                     |                 |               | nation              |             |                  |    |
| ŭ     | Analyst                                 |      |                       | Route               |                 |               | #N/A                |             |                  |    |
| 0     | Agency or Company                       |      |                       |                     |                 | Logpoint      |                     |             | #N/A             |    |
| 2     | Date Performed                          |      |                       |                     |                 | Common Name   |                     |             | #N/A             |    |
| S     | Intersection 0                          |      |                       |                     | Analysis Year   |               |                     |             |                  |    |
| o     | Signalized/Unsignalized #N/A            |      |                       |                     |                 |               |                     |             |                  |    |
| i i i | Input Data                              |      |                       | Existing Conditions |                 |               | HSM Base Conditions |             |                  |    |
| ŭ     | Intersection type (3ST, 4ST, 4SG)       |      |                       |                     |                 |               |                     |             |                  |    |
| ບັ    | AADT <sub>major</sub> (veh/day)         |      | AADT <sub>MAX</sub> = | 25,200              | (veh/day)       |               |                     |             | -                |    |
| କ     | AADT <sub>minor</sub> (veh/day)         |      | AADT <sub>MAX</sub> = | 12,500              | (veh/day)       |               |                     |             |                  | -  |
| 5     | Intersection skew angle (degrees)       |      |                       |                     |                 | Skew for Leg  |                     |             |                  | 0  |
| פ     | Skew Angle Help                         |      |                       |                     |                 | 1 (All):      |                     |             |                  | Ŭ  |
| ar    |                                         |      |                       |                     |                 |               |                     |             |                  | 0  |
| ដ     |                                         |      |                       |                     |                 |               |                     |             |                  | 0  |
| oje   | Intersection lighting (present/not pres | ent) |                       |                     |                 |               |                     |             | Not Present      |    |
| L.    | Calibration Factor, Ci                  |      |                       |                     |                 | #N/A          |                     |             | 1.00             |    |
| _     | Locality:                               |      |                       |                     |                 |               |                     |             |                  |    |

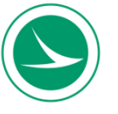

|                                                    | Existing Conditions: General Information and Data for Roundabout Intersection |                       |         |           |                     |                   |                     |  |  |  |  |
|----------------------------------------------------|-------------------------------------------------------------------------------|-----------------------|---------|-----------|---------------------|-------------------|---------------------|--|--|--|--|
|                                                    | General Inform                                                                | ation                 |         |           |                     | Location Informat | ion                 |  |  |  |  |
| Analyst                                            |                                                                               |                       |         |           | Route               | #N/A              |                     |  |  |  |  |
| Agency or Compan                                   | у                                                                             |                       |         |           | Logpoint            | #N/A              |                     |  |  |  |  |
| Date Performed                                     | 0                                                                             |                       |         |           | Common Name         | #N/A              |                     |  |  |  |  |
| Intersection<br>Signalized/Unsigna                 | U<br>lized                                                                    |                       |         |           | Analysis Year       |                   |                     |  |  |  |  |
| Signalized/Onsigna                                 | Input Data                                                                    | 1                     |         |           | Existing Conditions |                   | HSM Base Conditions |  |  |  |  |
| Area Type (Rural, U                                | Jrban)                                                                        |                       |         |           | Entrang contantono  |                   |                     |  |  |  |  |
| Number of Legs (3                                  | or 4)                                                                         |                       |         |           |                     |                   |                     |  |  |  |  |
| Single-Lane or Mult                                | i-lane Roundabout                                                             |                       |         |           |                     |                   |                     |  |  |  |  |
| Total Entering AAD                                 | T (veh/day)                                                                   |                       |         |           |                     |                   |                     |  |  |  |  |
|                                                    |                                                                               |                       |         |           |                     |                   | 0                   |  |  |  |  |
| Presence of Outbou                                 | und Only Leg (present/not present)                                            |                       |         |           |                     |                   | Not Present         |  |  |  |  |
| Calibration Factor,                                | Ci                                                                            |                       |         |           | Varies, See Below   |                   | 1.00                |  |  |  |  |
| Locality:                                          |                                                                               |                       |         |           |                     |                   | -                   |  |  |  |  |
|                                                    | Leg 1 Entering AADT (veh/day)                                                 | AADT <sub>MAX</sub> = | 28,927  | (veh/day) |                     |                   | -                   |  |  |  |  |
|                                                    | Bypass lane (present/not present) - L                                         | .eg 1                 |         |           |                     |                   |                     |  |  |  |  |
| Leg 1                                              | Number of driveways or unsignalized                                           | access points         | - Leg 1 |           |                     |                   |                     |  |  |  |  |
|                                                    | Entry width (feet) - Leg 1                                                    |                       |         |           |                     |                   | -                   |  |  |  |  |
|                                                    | Number of entering lanes (1 lane, 2 la                                        | anes) - Leg 1         |         |           |                     |                   | -                   |  |  |  |  |
|                                                    | Leg 2 Entering AADT (veh/day)                                                 | AADT <sub>MAX</sub> = | 28,927  | (veh/day) |                     |                   | -                   |  |  |  |  |
|                                                    | Bypass lane (present/not present) - L                                         | .eg 2                 |         |           |                     |                   |                     |  |  |  |  |
| Leg 2                                              | Number of driveways or unsignalized                                           | access points         | - Leg 2 |           |                     |                   |                     |  |  |  |  |
|                                                    | Entry width (feet) - Leg 2                                                    |                       |         |           |                     |                   |                     |  |  |  |  |
|                                                    | Number of entering lanes (1 lane, 2 la                                        | anes) - Leg 2         |         |           |                     |                   |                     |  |  |  |  |
|                                                    | Leg 3 Entering AADT (veh/day)                                                 | AADT <sub>MAX</sub> = | 28,927  | (veh/day) |                     |                   | -                   |  |  |  |  |
|                                                    | Bypass lane (present/not present) - l                                         | .eg 3                 |         |           |                     |                   | -                   |  |  |  |  |
| Leg 3                                              | Number of driveways or unsignalized                                           | access points         | - Leg 3 |           |                     |                   | -                   |  |  |  |  |
|                                                    | Entry width (feet) - Leg 3                                                    |                       |         |           |                     |                   |                     |  |  |  |  |
| Number of entering lanes (1 lane, 2 lanes) - Leg 3 |                                                                               |                       |         |           | -                   |                   |                     |  |  |  |  |
|                                                    | Leg 4 Entering AADT (veh/day)                                                 | AADT <sub>MAX</sub> = | N/A     | (veh/day) |                     |                   | -                   |  |  |  |  |
|                                                    | Bypass lane (present/not present) - L                                         | .eg 4                 |         |           |                     |                   | -                   |  |  |  |  |
| Leg 4                                              | Number of driveways or unsignalized                                           | access points         | - Leg 4 |           |                     |                   | -                   |  |  |  |  |
|                                                    | Entry width (feet) - Leg 4                                                    |                       |         |           |                     |                   | -                   |  |  |  |  |
|                                                    | Number of entering lanes (1 lane, 2 la                                        | anes) - Leg 4         |         |           |                     |                   |                     |  |  |  |  |

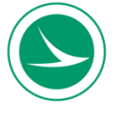

| Basic Roadway Data               | 1                              |                               |                                  |                    |              |                        |                               |                |        |                          |
|----------------------------------|--------------------------------|-------------------------------|----------------------------------|--------------------|--------------|------------------------|-------------------------------|----------------|--------|--------------------------|
| Area Type                        | -                              |                               |                                  |                    |              | Copy From:             |                               |                |        |                          |
| Segment length L (mi)            |                                |                               |                                  |                    | #N/A         |                        |                               |                |        |                          |
|                                  |                                |                               |                                  |                    |              |                        |                               |                |        |                          |
| Cross Section Data               |                                | Cross Section                 | Help                             |                    |              |                        |                               |                |        |                          |
| Number of through lanes          | n                              |                               |                                  |                    |              |                        |                               |                |        |                          |
| Outside shoulder width V         | N <sub>s</sub> (ft)            |                               |                                  |                    |              |                        |                               |                |        | 10                       |
| Inside shoulder width Wi         | <sub>s</sub> (ft)              |                               |                                  |                    |              |                        |                               |                |        | 6                        |
| Median width W <sub>m</sub> (ft) |                                |                               |                                  |                    |              |                        |                               |                |        | 60                       |
| Depressed Median?                |                                |                               |                                  |                    |              |                        |                               |                |        |                          |
| Posted Speed Limit PSL           | . (mph)                        |                               |                                  |                    |              |                        |                               |                |        |                          |
| Lighting Present?                |                                |                               |                                  |                    |              |                        |                               |                |        |                          |
|                                  |                                |                               |                                  |                    |              |                        |                               |                |        |                          |
| Freeway Segment V                | olume Data                     |                               |                                  |                    |              |                        |                               |                |        |                          |
| Freeway segment AADT             | , AADT <sub>fs</sub> (veh/day) |                               |                                  |                    |              | (Note: this is only fo | or the one side of freeway be | ing analyzed.) |        |                          |
|                                  |                                |                               |                                  | Allowable AADT =   |              | to                     |                               |                |        |                          |
|                                  |                                |                               |                                  |                    |              |                        |                               |                |        |                          |
| Ramp Access Data                 |                                |                               |                                  |                    |              | Begin                  | Station (feet)                | End Station    | (Feet) |                          |
| Entrance Ramp                    | Distance from begin milepo     | ost to upstream ent           | rance ramp gore X <sub>b,c</sub> | <sub>rt</sub> (mi) |              |                        |                               |                |        |                          |
|                                  | Length of s-c lane in segn     | nent L <sub>en,seg</sub> (mi) |                                  |                    |              |                        |                               |                |        |                          |
|                                  |                                |                               |                                  |                    |              |                        |                               |                |        |                          |
|                                  |                                |                               |                                  |                    |              |                        |                               |                |        |                          |
| Exit Ramp                        | Distance from end milepos      | st to downstream              | exit ramp gore X <sub>e.e</sub>  | <sub>d</sub> (mi)  |              |                        |                               |                |        |                          |
|                                  | Length of s-c lane in segn     | nent L <sub>ex,seg</sub> (mi) |                                  |                    |              |                        |                               |                |        |                          |
|                                  |                                |                               |                                  |                    |              |                        |                               |                |        |                          |
| Weave                            | Type of Weaving Section        |                               | Maa                              |                    |              |                        |                               |                |        |                          |
| TTCurc .                         | Type of Weaving Section        |                               | wea                              | venep              |              |                        |                               |                |        |                          |
| Curve and Barrier C              | haracteristics                 |                               |                                  |                    |              |                        |                               |                |        |                          |
| Horizontal Curve Data            | 1                              |                               |                                  | Basic Freeway      | S-C Entrance | S-C Exit               |                               | - Data         |        |                          |
|                                  | Total Curve Length (mi         | )                             |                                  | 0                  | 0            | 0                      | Add Curv                      | le Data        |        | Go to Curve Details      |
| Median Barrier Summ              | ary                            |                               |                                  |                    |              |                        |                               |                |        |                          |
|                                  | Length of Median Barrie        | er (mi)                       |                                  | 0                  | 0            | 0                      | Add Barr                      | ier Data       |        |                          |
| Roadside Barrier Sum             | nmary                          |                               |                                  | 0                  | 0            | 0                      |                               |                |        | On the Destring Date "In |
|                                  | Length of Roadside Ba          | rrier (mi)                    |                                  | U                  | U            | U                      |                               |                |        | Go to Barrier Details    |

#### **Overall Process**

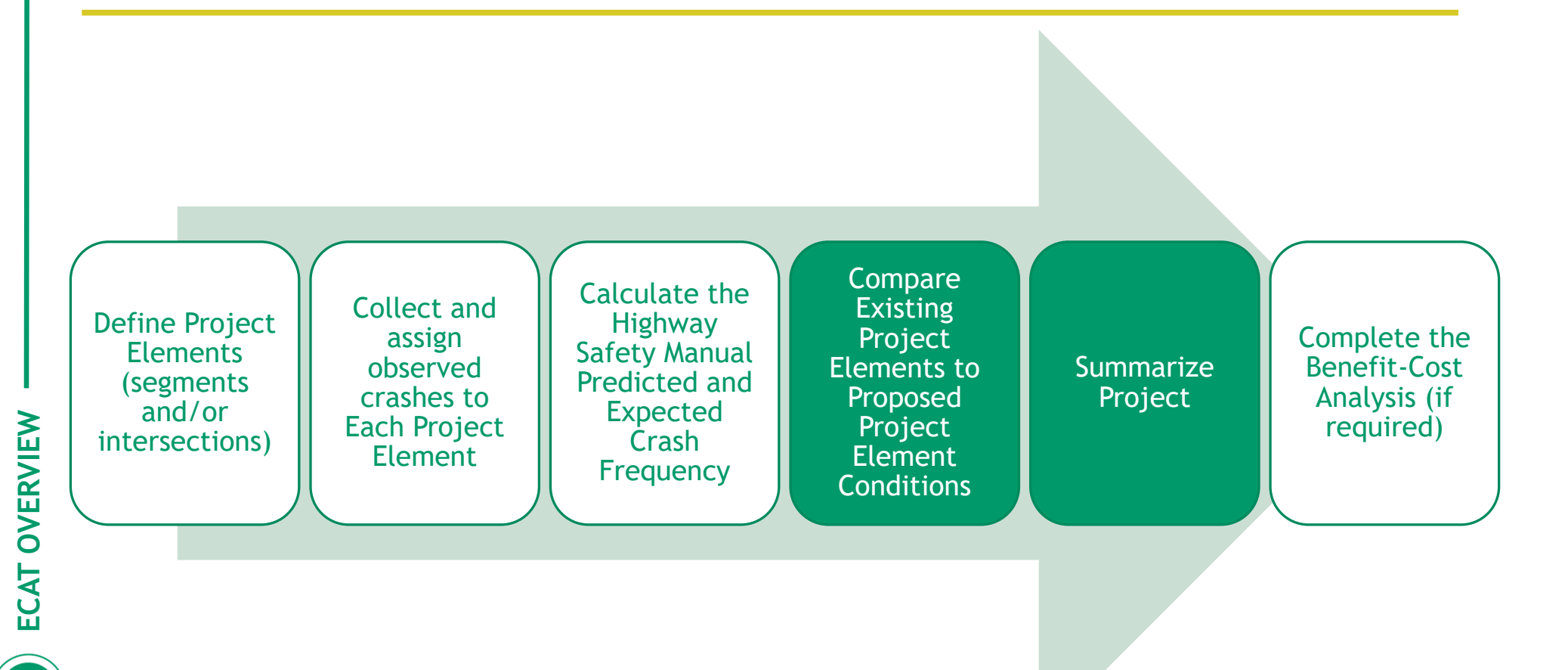

#### **Create Reports**

- Create Project Summary Reports will create all reports necessary based on the information provided by the analyst
- No data entry is required on the reports

| ECAT Toolbox                                          |
|-------------------------------------------------------|
| Analysis Processing ———                               |
| Load Crash Data from<br>CAM Tool                      |
| Assign Crashes to Project<br>Elements Automatically   |
| Add or Remove<br>Analysis Worksheets                  |
| Create Project<br>Summary Reports and<br>Benefit Cost |

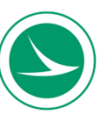

- The report tab summarizes all the Project Elements that are HSM site types
- Combines all the individual analysis into a Project Summary

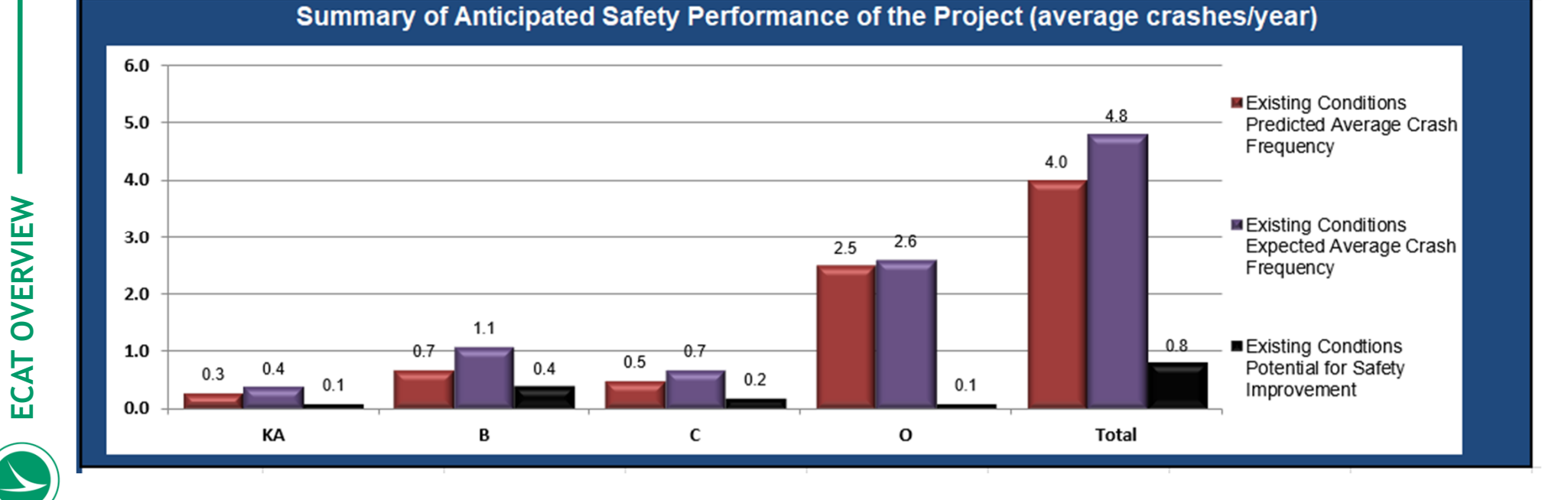

#### • Crash predictions broken out by element ID

|                         | Existing Cond       | litions Project E | Element Predicte      | ed Crash Summ        | ary (Without Ar             | nimal Crashes)     |        |  |  |  |
|-------------------------|---------------------|-------------------|-----------------------|----------------------|-----------------------------|--------------------|--------|--|--|--|
| Brainet Floment ID      | Common Name         |                   | Crash Severity Level  |                      |                             |                    |        |  |  |  |
| Project Element ID      |                     |                   | KA B                  |                      | C O                         |                    | Total  |  |  |  |
| <u>ASD-30; 3.90</u>     | SR 511              |                   | 0.0831                | 0.1706               | 0.1007                      | 0.8685             | 1.2229 |  |  |  |
|                         |                     |                   |                       |                      |                             |                    |        |  |  |  |
|                         | Existing Conc       | litions Project E | Element Expecte       | ed Crash Summ        | ary (Without Ar             | nimal Crashes)     |        |  |  |  |
| Ducio et Element ID     |                     |                   |                       | Crash Severity Level |                             |                    |        |  |  |  |
| Project Element ID Comr | on Name             | KA                | В                     | С                    | 0                           | Total              |        |  |  |  |
| <u>ASD-30; 3.90</u>     | SR 511              |                   | 0.1341                | 0.2756               | 0.1628                      | 1.3267             | 1.8992 |  |  |  |
|                         |                     |                   |                       |                      |                             |                    |        |  |  |  |
| Exis                    | ting Conditions     | Project Elemer    | nt Potential for \$   | Safety Improver      | ment Summary                | Without Animal Cra | ishes) |  |  |  |
| Brainet Floment ID      | Commo               | n Nomo            | Crash Severity Level  |                      |                             |                    |        |  |  |  |
| Project Element ID      | Commo               | on Name           | KA                    | В                    | С                           | 0                  | Total  |  |  |  |
| <u>ASD-30; 3.90</u>     | SR 511              |                   | 0.051                 | 0.105                | 0.0621                      | 0.4582             | 0.6763 |  |  |  |
|                         |                     |                   |                       |                      |                             |                    |        |  |  |  |
|                         | <b>Proposed Con</b> | ditions Project   | <b>Element Expect</b> | ed Crash Sumn        | nary (Without A             | nimal Crashes)     |        |  |  |  |
| Broiget Flowent ID      | Commo               | n Nama            |                       |                      | <b>Crash Severity Level</b> |                    |        |  |  |  |
| Project Element ID      | Commo               | JII Manie         | KA                    | В                    | С                           | 0                  | Total  |  |  |  |
| ASD-30; 3.90            | SR 511              |                   | 0.0461                | 0.0971               | 0.0579                      | 0.7153             | 0.9164 |  |  |  |

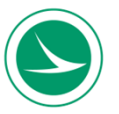

|                     | Sum             | mary by Crash  | Туре   |                |
|---------------------|-----------------|----------------|--------|----------------|
|                     |                 | Existing       |        | Proposed       |
| Crash Type          | Predicted Crash | Expected Crash | PCI    | Expected Crash |
|                     | Frequency       | Frequency      | гы     | Frequency      |
| Unknown             | 0.0006          | 0.0010         | 0.0004 | 0.0010         |
| Head On             | 0.0121          | 0.0181         | 0.0060 | 0.0181         |
| Rear End            | 0.1923          | 0.2857         | 0.0934 | 0.2857         |
| Backing             | 0.0623          | 0.0929         | 0.0306 | 0.0929         |
| Sideswipe - Meeting | 0.0011          | 0.0016         | 0.0005 | 0.0016         |
| Sideswipe - Passing | 0.1204          | 0.1789         | 0.0585 | 0.1789         |
| Angle               | 0.4225          | 0.6260         | 0.2035 | 0.6260         |
| Parked Vehicle      | 0.0390          | 0.0580         | 0.0190 | 0.0580         |
| Pedestrian          | 0.0040          | 0.0059         | 0.0019 | 0.0059         |
| Animal              | 0.0000          | 0.0000         | 0.0000 | 0.0000         |
| Train               | 0.0000          | 0.0000         | 0.0000 | 0.0000         |
| Pedalcycles         | 0.0011          | 0.0016         | 0.0005 | 0.0016         |
| Other Non-Vehicle   | 0.0000          | 0.0000         | 0.0000 | 0.0000         |
| Fixed Object        | 0.2124          | 0.3162         | 0.1038 | 0.3162         |
| Other Object        | 0.0066          | 0.0098         | 0.0032 | 0.0098         |
| Overturning         | 0.0105          | 0.0155         | 0.0050 | 0.0155         |
| Other Non-Collision | 0.0242          | 0.0360         | 0.0118 | 0.0360         |
| Left Turn           | 0.0740          | 0.1096         | 0.0356 | 0.1096         |
| Right Turn          | 0.0398          | 0.0592         | 0.0194 | 0.0592         |

#### Change in SPF

- When there is a change in site conditions, the analyst will need to load the existing conditions analysis file into the proposed.
- This can be completed by clicking button and selecting the existing analysis results.

Load Existing Conditions Analysis Results

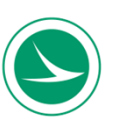

#### Summary of Anticipated Safety Performance of the Project (average crashes/year)

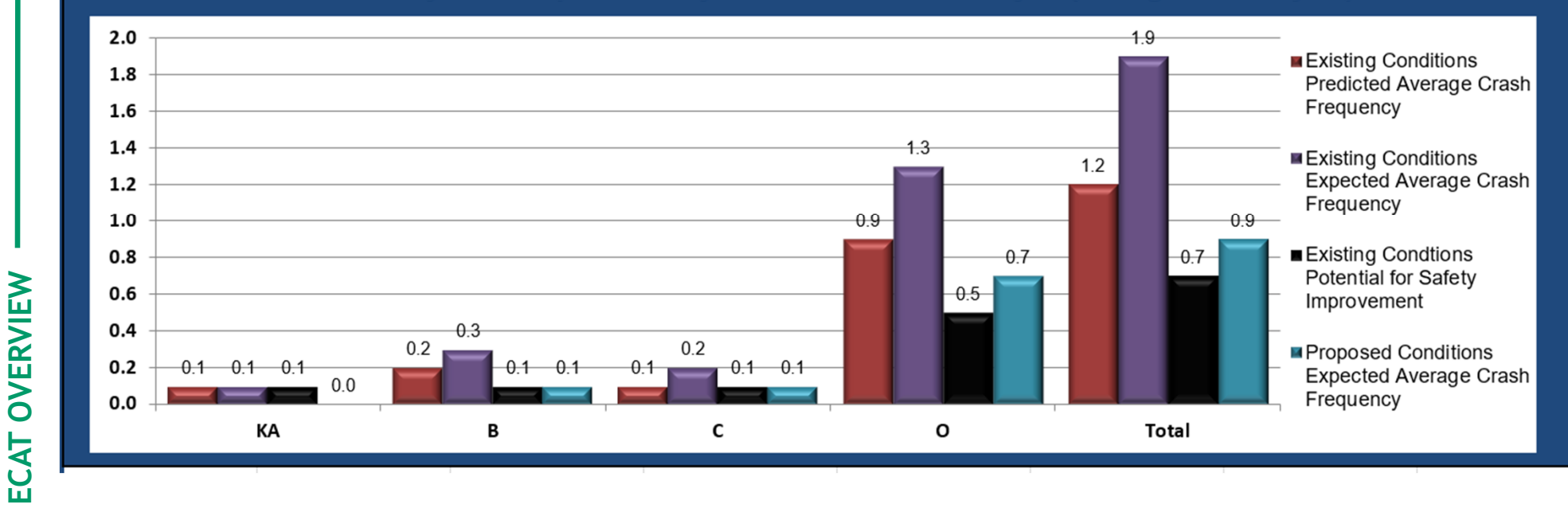

| Project Su                                                   | mmary Results | (Without Anima | al Crashes) |        |        |
|--------------------------------------------------------------|---------------|----------------|-------------|--------|--------|
|                                                              | KA            | В              | С           | 0      | Total  |
| N <sub>predicted</sub> - Existing Conditions                 | 0.0831        | 0.1706         | 0.1007      | 0.8685 | 1.2229 |
| N <sub>expected</sub> - Existing Conditions                  | 0.1341        | 0.2756         | 0.1628      | 1.3267 | 1.8992 |
| N <sub>potential for improvement</sub> - Existing Conditions | 0.0510        | 0.1050         | 0.0621      | 0.4582 | 0.6763 |
| N <sub>expected</sub> - Proposed Conditions                  | 0.0461        | 0.0971         | 0.0579      | 0.7153 | 0.9164 |

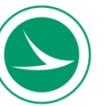

#### **Overall Process**

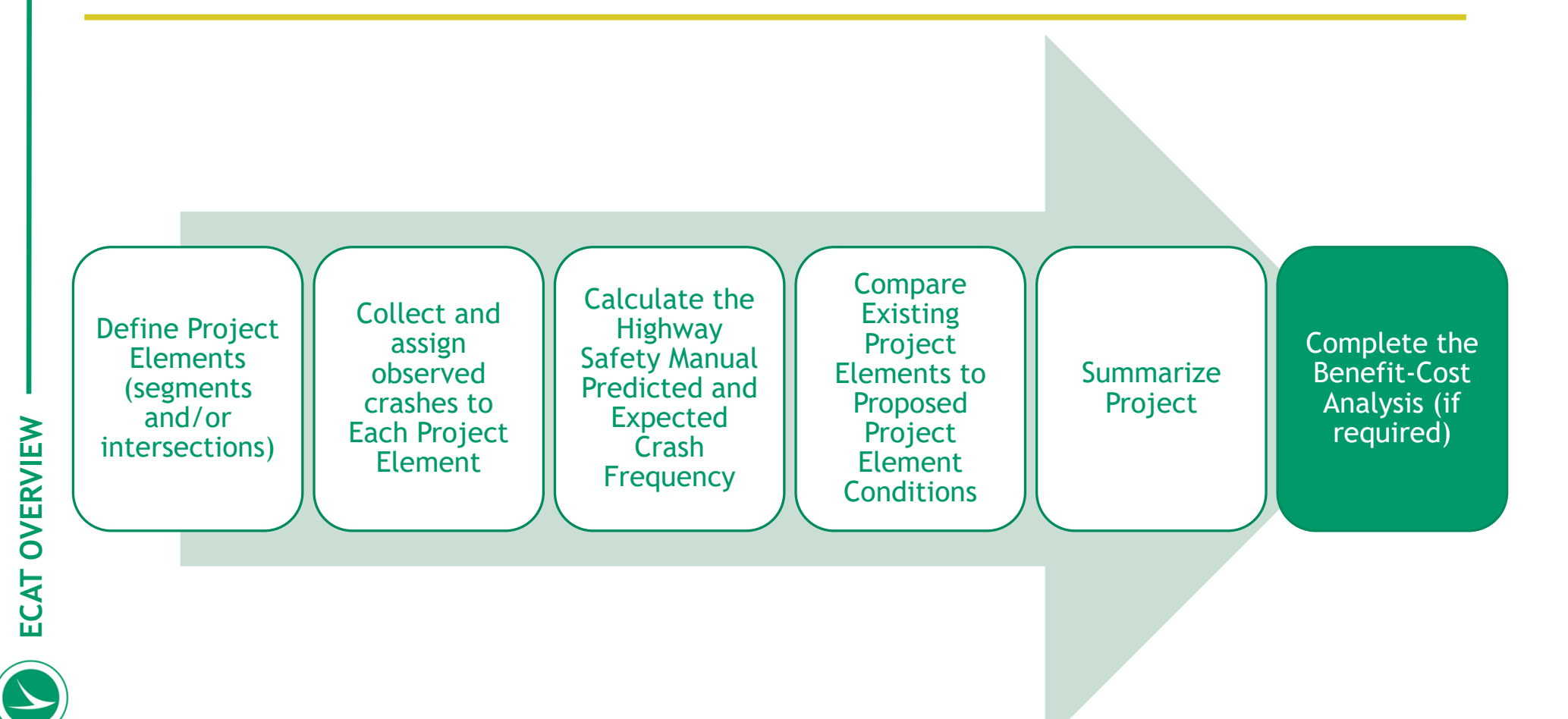

#### **Benefit-Cost Analysis**

• Compare the estimated future safety benefits of the proposed improvements to the cost of constructing the same improvements

| Ca                                                                                                    | unterme                    | easure Service                    | Lives, Costs, an                        | d Safety Benefi | ts                                       |                                  |                                             |                                         |
|----------------------------------------------------------------------------------------------------|----------------------------|-----------------------------------|-----------------------------------------|-----------------|------------------------------------------|----------------------------------|---------------------------------------------|-----------------------------------------|
| Countermeasures                                                                                         | Service<br>Life<br>(Years) | Initial Cost of<br>Countermeasure | Annual<br>Maintenance &<br>Energy Costs | Salvage Value   | Net Present<br>Cost of<br>Countermeasure | Total Cost of<br>Countermeasures | Summary of<br>Annual Crash<br>Modifications | Net Present Value<br>of Safety Benefits |
| Roundabout                                                                                              | 20                         | \$2,724,108.00                    |                                         |                 | \$2,724,108.00                           | \$2,724,108.00                   |                                             |                                         |
| Lighting                                                                                                | 10                         | \$250,000.00                      |                                         |                 | \$500,000.00                             | \$620,061.07                     | 5 5 70                                      | ÉE 208.006                              |
| Site Characteristic Improvements (Please add description about improvements i.e. Signal Phasing)        |                            |                                   |                                         |                 | \$0.00                                   | \$0.00                           | -5.579                                      | \$2,398,990                             |
| Site Characteristic Improvements (Please add description about improvements i.e. Added Right Turn Lane) |                            |                                   |                                         |                 | \$0.00                                   | \$0.00                           |                                             |                                         |
|                                                                                                    |                            |                                   |                                         |                 | \$0.00                                   | \$0.00                           | 0.000                                       | \$0                                     |
|                                                                                                    |                            |                                   |                                         |                 | 40.00                                    | <u>Å0.00</u>                     | 0.000                                       | 4.0                                     |

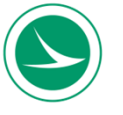

#### **Benefit-Cost Analysis**

- Discount rate of 4% is used
- Crash costs are updated annually

|          | Ber         | efit - Co | ost Calcula | tor     |         |  |
|----------|-------------|-----------|-------------|---------|---------|--|
|          |             |           |             |         |         |  |
|          | Net Presen  | t Value ( | of Project  | \$3,224 | ,108.00 |  |
|          |             |           |             |         |         |  |
| Net Pres | ent Value o | of Safety | Benefits    | \$5,398 | ,995.96 |  |
|          |             |           |             |         |         |  |
|          |             | Ne        | et Benefit  | \$2,174 | ,887.96 |  |
|          |             |           |             |         |         |  |
|          | Be          | nefit / ( | Cost Ratio  | 1.      | 67      |  |
|          |             |           |             |         |         |  |

| Expected Annual                                    | Crash Adjustment |  |
|----------------------------------------------------|------------------|--|
|                                                    |                  |  |
| Number of Fatal & Incapacitating<br>Injury Crashes | -0.527           |  |
|                                                    |                  |  |
| Number of Injury Crashes                           | -2.537           |  |
|                                                    |                  |  |
| Number of Total Crashes                            | -5.579           |  |
|                                                    |                  |  |
|                                                    |                  |  |

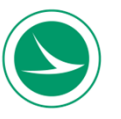

#### Customization

- Ability to analyze any site type, multiple site types as a whole project in 1 file
- Observed crash importing
- Site type analysis sheets
- Safety Performance Functions (SPF's)
- Calibration Factors
- Crash Modification Factors (CMF's)
- Benefit Cost Analysis
- Integrated into funding requests

| Rural Two-Lane, Two-Way Roads                                                                                                    |                                                                                               | Total                                                                                                    |                                                                                                  |                                                                                                   |
|----------------------------------------------------------------------------------------------------|-----------------------------------------------------------------------------------------------|----------------------------------------------------------------------------------------------------|--------------------------------------------------------------------------------------------------|---------------------------------------------------------------------------------------------------|
| Segments                                                                                                    | T2U                                                                                           | 1.20                                                                                                    |                                                                                                  |                                                                                                   |
| Three-Leg Minor Stop-Controlled Intersection                                                                                                    | T3ST                                                                                          | 0.91                                                                                                    |                                                                                                  |                                                                                                   |
| Three-Leg Turning Intersection                                                                                                    | T3STT                                                                                         | 1.00                                                                                                    | *                                                                                                |                                                                                                   |
| Three-Leg Signalized Intersection                                                                                                    | T3SG                                                                                          | 1.00                                                                                                    | *                                                                                                |                                                                                                   |
| Four-Leg Minor Stop-Controlled Intersection                                                                                                    | T4ST                                                                                          | 1.01                                                                                                    |                                                                                                  |                                                                                                   |
| Four-Leg All-Way Stop-Controlled Intersection                                                                                                    | T4aST                                                                                         | 1.00                                                                                                    | *                                                                                                |                                                                                                   |
| Four-Leg Signalized Intersection                                                                                                    | T4SG                                                                                          | 1.68                                                                                                    |                                                                                                  |                                                                                                   |
| Rural Multilane Highways                                                                                                    |                                                                                               | Total                                                                                                    | FI                                                                                               | PDO                                                                                               |
| Divided Highways Segments                                                                                                    | M4D                                                                                           | 1.31                                                                                                    | 0.42                                                                                             | 2.25                                                                                              |
| Undivided Highways Segments                                                                                                    | M4U                                                                                           | 1.61                                                                                                    | 0.71                                                                                             | 2.58                                                                                              |
| Three-Leg Minor Stop-Controlled Intersection                                                                                                    | M3ST                                                                                          | 1.30                                                                                                    | 1.08                                                                                             | 1.48                                                                                              |
| Three-Leg Signalized Intersection                                                                                                    | M3SG                                                                                          | 1.00                                                                                                    | 1.00                                                                                             | 1.00                                                                                              |
| Four-Leg Minor Stop-Controlled Intersection                                                                                                    | M4ST                                                                                          | 1.20                                                                                                    | 0.9                                                                                              | 1.55                                                                                              |
| Four-Leg Signalized Intersection                                                                                                    | M4SG                                                                                          | 1.17                                                                                                    | 0.76                                                                                             | 1.48                                                                                              |
|                                                                                                    |                                                                                               |                                                                                                    |                                                                                                  |                                                                                                   |
| Urban & Suburban Arterial Highways - Segments                                                                                                    |                                                                                               | Total                                                                                                    | FI                                                                                               | PDO                                                                                               |
| Urban & Suburban Arterial Highways - Segments<br>Two-Lane Undivided Segments                                                                                                    | 2U                                                                                            | Total<br>0.74                                                                                                    | FI<br>0.58                                                                                       | PDO<br>0.8                                                                                        |
| Urban & Suburban Arterial Highways - Segments<br>Two-Lane Undivided Segments<br>Three-Lane With Center Two-Way Left-Turn Lanes Segments                                                                                                    | 2U<br>3T                                                                                      | Total<br>0.74<br>0.63                                                                                                    | Fl<br>0.58<br>0.51                                                                               | PDO<br>0.8<br>0.67                                                                                |
| Urban & Suburban Arterial Highways - Segments<br>Two-Lane Undivided Segments<br>Three-Lane With Center Two-Way Left-Turn Lanes Segments<br>Four-Lane Divided Segments                                                                                                    | 2U<br>3T<br>4D                                                                                | Total<br>0.74<br>0.63<br>0.93                                                                                                    | Fl<br>0.58<br>0.51<br>0.77                                                                       | PDO<br>0.8<br>0.67<br>0.99                                                                        |
| Urban & Suburban Arterial Highways - Segments<br>Two-Lane Undivided Segments<br>Three-Lane With Center Two-Way Left-Turn Lanes Segments<br>Four-Lane Divided Segments<br>Four-Lane Undivided Segments                                                                                                    | 2U<br>3T<br>4D<br>4U                                                                          | Total<br>0.74<br>0.63<br>0.93<br>0.24                                                                                                    | Fl<br>0.58<br>0.51<br>0.77<br>0.19                                                               | PDO<br>0.8<br>0.67<br>0.99<br>0.27                                                                |
| Urban & Suburban Arterial Highways - Segments<br>Two-Lane Undivided Segments<br>Three-Lane With Center Two-Way Left-Turn Lanes Segments<br>Four-Lane Divided Segments<br>Four-Lane Undivided Segments<br>Five-Lane With Center Two-Way Left-Turn Lanes Segments                                                                                                    | 2U<br>3T<br>4D<br>4U<br>5T                                                                    | Total<br>0.74<br>0.63<br>0.93<br>0.24<br>0.38                                                                                                 | Fl<br>0.58<br>0.51<br>0.77<br>0.19<br>0.37                                                       | PDO<br>0.8<br>0.67<br>0.99<br>0.27<br>0.38                                                        |
| Urban & Suburban Arterial Highways - Segments<br>Two-Lane Undivided Segments<br>Three-Lane With Center Two-Way Left-Turn Lanes Segments<br>Four-Lane Divided Segments<br>Four-Lane Undivided Segments<br>Five-Lane With Center Two-Way Left-Turn Lanes Segments<br>Two-Lane One-Way Segments                                                                                                    | 2U<br>3T<br>4D<br>4U<br>5T<br>20                                                              | Total<br>0.74<br>0.63<br>0.93<br>0.24<br>0.38<br>1.00                                                                                         | Fl<br>0.58<br>0.51<br>0.77<br>0.19<br>0.37<br>1.00                                               | PDO<br>0.8<br>0.67<br>0.99<br>0.27<br>0.38<br>1.00                                                |
| Urban & Suburban Arterial Highways - Segments Two-Lane Undivided Segments Three-Lane With Center Two-Way Left-Turn Lanes Segments Four-Lane Divided Segments Four-Lane Undivided Segments Five-Lane With Center Two-Way Left-Turn Lanes Segments Two-Lane One-Way Segments Three-Lane One-Way Segments                                                                                                    | 2U<br>3T<br>4D<br>4U<br>5T<br>20<br>30                                                        | Total<br>0.74<br>0.63<br>0.93<br>0.24<br>0.38<br>1.00<br>1.00                                                                                 | Fl<br>0.58<br>0.51<br>0.77<br>0.19<br>0.37<br>1.00<br>1.00                                       | PDO<br>0.8<br>0.67<br>0.99<br>0.27<br>0.38<br>1.00<br>1.00                                        |
| Urban & Suburban Arterial Highways - Segments<br>Two-Lane Undivided Segments<br>Three-Lane With Center Two-Way Left-Turn Lanes Segments<br>Four-Lane Divided Segments<br>Four-Lane Undivided Segments<br>Five-Lane With Center Two-Way Left-Turn Lanes Segments<br>Two-Lane One-Way Segments<br>Three-Lane One-Way Segments<br>Four-Lane One-Way Segments                                                                                                    | 2U<br>3T<br>4D<br>4U<br>5T<br>20<br>30<br>40                                                  | Total<br>0.74<br>0.63<br>0.93<br>0.24<br>0.38<br>1.00<br>1.00<br>1.00                                                                         | Fl<br>0.58<br>0.51<br>0.77<br>0.19<br>0.37<br>1.00<br>1.00<br>1.00                               | PDO<br>0.8<br>0.67<br>0.27<br>0.38<br>1.00<br>1.00                                                |
| Urban & Suburban Arterial Highways - Segments<br>Two-Lane Undivided Segments<br>Three-Lane With Center Two-Way Left-Turn Lanes Segments<br>Four-Lane Divided Segments<br>Four-Lane Undivided Segments<br>Five-Lane With Center Two-Way Left-Turn Lanes Segments<br>Two-Lane One-Way Segments<br>Three-Lane One-Way Segments<br>Four-Lane One-Way Segments<br>Four-Lane One-Way Segments<br>Urban & Suburban Arterial Highways - Intersections                                                                                                    | 2U<br>3T<br>4D<br>4U<br>5T<br>20<br>30<br>40                                                  | Total<br>0.74<br>0.63<br>0.93<br>0.24<br>0.38<br>1.00<br>1.00<br>1.00<br>Total                                                                | Fl<br>0.58<br>0.51<br>0.77<br>0.19<br>0.37<br>1.00<br>1.00<br>1.00<br>Fl                         | PDO<br>0.8<br>0.67<br>0.27<br>0.38<br>1.00<br>1.00<br>1.00<br>PDO                                 |
| Urban & Suburban Arterial Highways - Segments Two-Lane Undivided Segments Three-Lane With Center Two-Way Left-Turn Lanes Segments Four-Lane Undivided Segments Four-Lane Undivided Segments Five-Lane With Center Two-Way Left-Turn Lanes Segments Two-Lane One-Way Segments Four-Lane One-Way Segments Four-Lane One-Way Segments Urban & Suburban Arterial Highways - Intersections Three-Leg Minor Stop-Controlled Intersection                                                                                                    | 2U<br>3T<br>4D<br>4U<br>5T<br>20<br>30<br>40<br>3ST                                           | Total           0.74           0.63           0.93           0.24           0.38           1.00           1.00           Total           0.69 | Fl<br>0.58<br>0.51<br>0.77<br>0.19<br>0.37<br>1.00<br>1.00<br>1.00<br>Fl<br>0.53                 | PDO<br>0.8<br>0.67<br>0.27<br>0.38<br>1.00<br>1.00<br>PDO<br>0.78                                 |
| Urban & Suburban Arterial Highways - Segments Two-Lane Undivided Segments Three-Lane With Center Two-Way Left-Turn Lanes Segments Four-Lane Undivided Segments Four-Lane Undivided Segments Five-Lane With Center Two-Way Left-Turn Lanes Segments Two-Lane One-Way Segments Three-Lane One-Way Segments Four-Lane One-Way Segments Urban & Suburban Arterial Highways - Intersections Three-Leg Minor Stop-Controlled Intersection (High Speed)                                                                                                    | 2U<br>3T<br>4D<br>4U<br>5T<br>20<br>30<br>40<br>3ST<br>3ST (HS)                               | Total<br>0.74<br>0.63<br>0.93<br>0.24<br>0.38<br>1.00<br>1.00<br>1.00<br>Total<br>0.69<br>1.00                                                | Fl<br>0.58<br>0.51<br>0.77<br>0.19<br>0.37<br>1.00<br>1.00<br>1.00<br>Fl<br>0.53<br>1.00         | PDO<br>0.8<br>0.67<br>0.99<br>0.27<br>0.38<br>1.00<br>1.00<br>PDO<br>0.78<br>1.00                 |
| Urban & Suburban Arterial Highways - Segments Two-Lane Undivided Segments Three-Lane With Center Two-Way Left-Turn Lanes Segments Four-Lane Undivided Segments Four-Lane Undivided Segments Tive-Lane With Center Two-Way Left-Turn Lanes Segments Two-Lane One-Way Segments Three-Lane One-Way Segments Four-Lane One-Way Segments Urban & Suburban Arterial Highways - Intersections Three-Leg Minor Stop-Controlled Intersection (High Speed) Three-Leg All-Way Stop-Controlled Intersection                                                                                                    | 2U<br>3T<br>4D<br>4U<br>5T<br>20<br>30<br>40<br>3ST<br>3ST (HS)<br>3aST                       | Total<br>0.74<br>0.63<br>0.93<br>0.24<br>0.38<br>1.00<br>1.00<br>Total<br>0.69<br>1.00<br>1.00                                                | Fl<br>0.58<br>0.51<br>0.77<br>0.19<br>0.37<br>1.00<br>1.00<br>Fl<br>0.53<br>1.00<br>1.00         | PDO<br>0.8<br>0.67<br>0.99<br>0.27<br>0.38<br>1.00<br>1.00<br>PDO<br>0.78<br>1.00<br>1.00         |
| Urban & Suburban Arterial Highways - Segments         Two-Lane Undivided Segments         Three-Lane With Center Two-Way Left-Turn Lanes Segments         Four-Lane Undivided Segments         Four-Lane Undivided Segments         Five-Lane With Center Two-Way Left-Turn Lanes Segments         Two-Lane One-Way Segments         Three-Lane One-Way Segments         Four-Lane One-Way Segments         Three-Lane One-Way Segments         Three-Lane One-Way Segments         Three-Lane One-Way Segments         Three-Lane One-Way Segments         Three-Lane One-Way Segments         Three-Lane One-Way Segments         Three-Lane One-Way Segments         Three-Lane One-Way Segments         Three-Leg Minor Stop-Controlled Intersection         Three-Leg Minor Stop-Controlled Intersection (High Speed)         Three-Leg All-Way Stop-Controlled Intersection         Three-Leg Turning Intersection | 2U<br>3T<br>4D<br>4U<br>5T<br>20<br>30<br>40<br>330<br>40<br>335T<br>35T (HS)<br>3aST<br>35TT | Total<br>0.74<br>0.63<br>0.93<br>0.24<br>0.38<br>1.00<br>1.00<br>Total<br>0.69<br>1.00<br>1.00<br>1.00                                        | Fl<br>0.58<br>0.51<br>0.77<br>0.19<br>0.37<br>1.00<br>1.00<br>Fl<br>0.53<br>1.00<br>1.00<br>1.00 | PDO<br>0.8<br>0.67<br>0.99<br>0.27<br>0.38<br>1.00<br>1.00<br>PDO<br>0.78<br>1.00<br>1.00<br>1.00 |

#### **Program Integration**

- Estimating the change in predicted/expected crashes is required for any project that isn't maintenance related
- Projects with "improving safety" as part of the purpose and need must reduce crashes or crash severity
- Safety Analysis Guidelines referenced in other important guidance documents

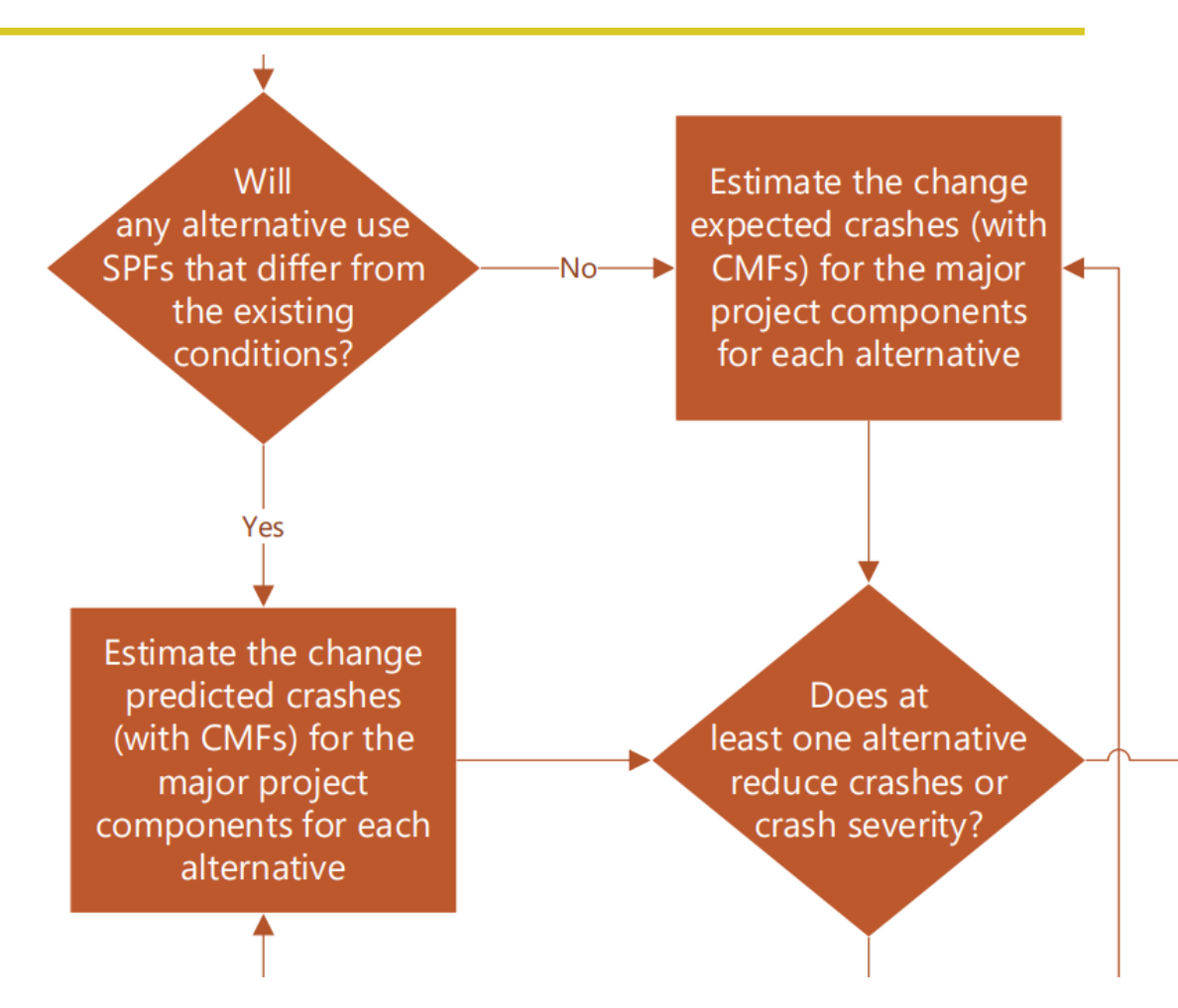
#### **Crash Data Users**

#### • Internal - ~250

- Central Office Highway Safety, Engineering
- Districts Planners, Designers & Project Managers

#### External ~1,500 users

- Consultants
- MPO's
- Local agencies
- News agencies
- Public

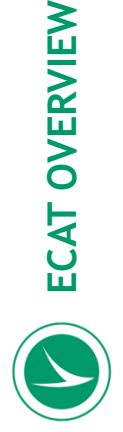

#### **Pros and Cons**

#### <u>Pros</u>

- Integrated into planning/project development process
- Analyze an entire project in one file
- Sped up analysis
- Able to customize

#### <u>Cons</u>

- We own it
- Methodology/Application issues
- Maintenance
- Training
- Personnel

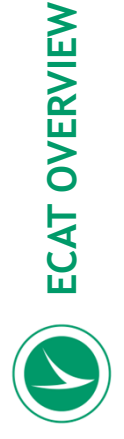

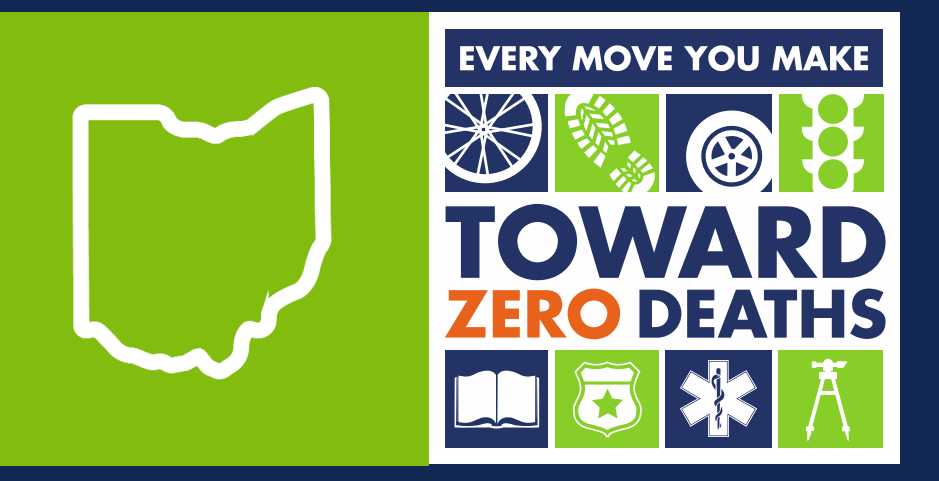

#### **Brenton Bogard**

Ohio Department of Transportation Brenton.Bogard@dot.ohio.gov

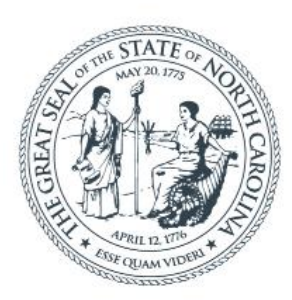

#### **NORTH CAROLINA** Department of Transportation

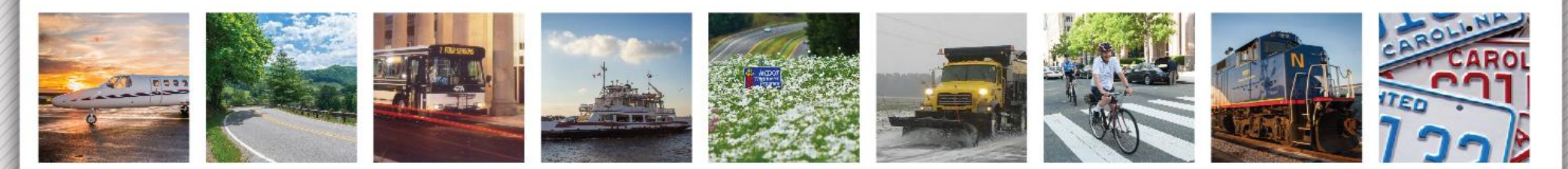

# **NCDOT Predictive Safety Analysis**

#### Brian Murphy, NCDOT

AASHTO Webinar: Exploring Highway Safety Manual Crash Prediction Calculation Tools, 10/12/23

### Predictive Safety Analysis at NCDOT

- Who is doing predictive safety analysis?
  - Currently only internal staff: Safety Planning Group of the Traffic Safety Unit
  - Soon to expand to contractors who are prequalified to conduct predictive safety analysis
- What is it being used for?
  - Mostly performed for alternatives analysis on TIP (capital improvement) projects
  - Exploring the use of SPFs in network screening

### Predictive Safety Analysis at NCDOT

- What "level" of SPFs do we use?
  - Mostly project-level (detailed predictions)
  - Explored used planning-level (Type 1, AADT only)
- What SPFs do we use?
  - HSM1 SPFs
  - SPFs from NCHRP projects intended for the HSM
    - Roundabouts (17-70)
    - One-way and 6-8 lane arterials (17-58)
    - New intersection types (17-68)

# Predictive Safety Analysis at NCDOT

- How do we implement SPFs?
  - Spreadsheet tools
- Why spreadsheets?
  - Customizable
  - Can verify calculations are being done correctly
  - Can "reach in" and grab interim values for alternate calculations
- Other resources:
  - SPF calibration factors for NC conditions
  - CMFs from an NCDOT-specific list and from the CMF Clearinghouse

# Safety Planning Resources Webpage

https://connect.ncdot.gov/resources/safety/Pages/Safety-Planning-Resources.aspx

Resource page intended for anyone conducting predictive safety analysis in NC

Resources posted:

- NCDOT state CMF list
- Spreadsheet tools (with links to original research reports)
- Compilation of NC calibration factors
- Crash proportion tables
- Intersection control selection tools
   and resources
- Training resources for Predictive Safety Analysis

| Connect N(<br>business partne | CDOT<br>er resources |          |          |                  |            |             |
|-------------------------------|----------------------|----------|----------|------------------|------------|-------------|
| Doing Business                | Bidding & Let        | Projects |          | <u>Resources</u> | Local Go   |             |
| Asset Management              | Environmental Geote  |          | echnical | GIS              | Hydraulics | Materials & |

#### Safety Planning Resources

Resources and tools for conducting predictive safety analysis

♠ ► Connect NCDOT ► Resources ► Traffic Safety ► Safety Planning Resources

#### Crash Modification Factors / Crash Reduction Factors

NCDOT maintains a list of the crash reduction factors that are to be used for all si submittals statewide. The list is updated regularly and reflects information from th Modifications Factors Clearinghouse as well as the results of safety evaluations the conducted by NCDOT staff.

NCDOT Crash Reduction Factors

#### **Predictive Analysis Spreadsheets**

NCDOT uses spreadsheet tools that have been developed by national research p in conjunction with the Highway Safety Manual to implement safety performance t

Rural two-lane roads

- Spreadsheet
- Research report

Rural multilane roads

- Spreadsheet
- Research report (login required)

Urban and suburban arterials

- Spreadsheet
- Desearch report (login required

# **NCDOT Spreadsheet Tools**

- Can accommodate multiple segments or intersections in a single sheet
- Flat file arrangement site characteristics and calculations all in one row
- Not macro-driven all calculations can be followed

| Site<br>ID | Site Characteristics |  |  |  | CMF/AF Values |  |  | SPF Prediction<br>Results |  |  |
|------------|----------------------|--|--|--|---------------|--|--|---------------------------|--|--|
|            |                      |  |  |  |               |  |  |                           |  |  |
|            |                      |  |  |  |               |  |  |                           |  |  |
|            |                      |  |  |  |               |  |  |                           |  |  |

# Tools We Use by Facility Type

- Rural undivided NCDOT custom spreadsheet
- Rural multilane NCDOT custom spreadsheet
- Urb/suburb arterials NCDOT custom spreadsheet (incorporates HSM1 SPFs and 17-58 SPFs for one-way and 6+ lanes)
- Freeways iSatE spreadsheet tool
- Roundabouts we have the 17-70 spreadsheets but have not yet used them

# Example Use Cases of Predictive Safety Analysis at NCDOT

# Example: HE-0001

- New proposed interchange
- Two alternatives for interchange design

Left side ramps

Right side ramps

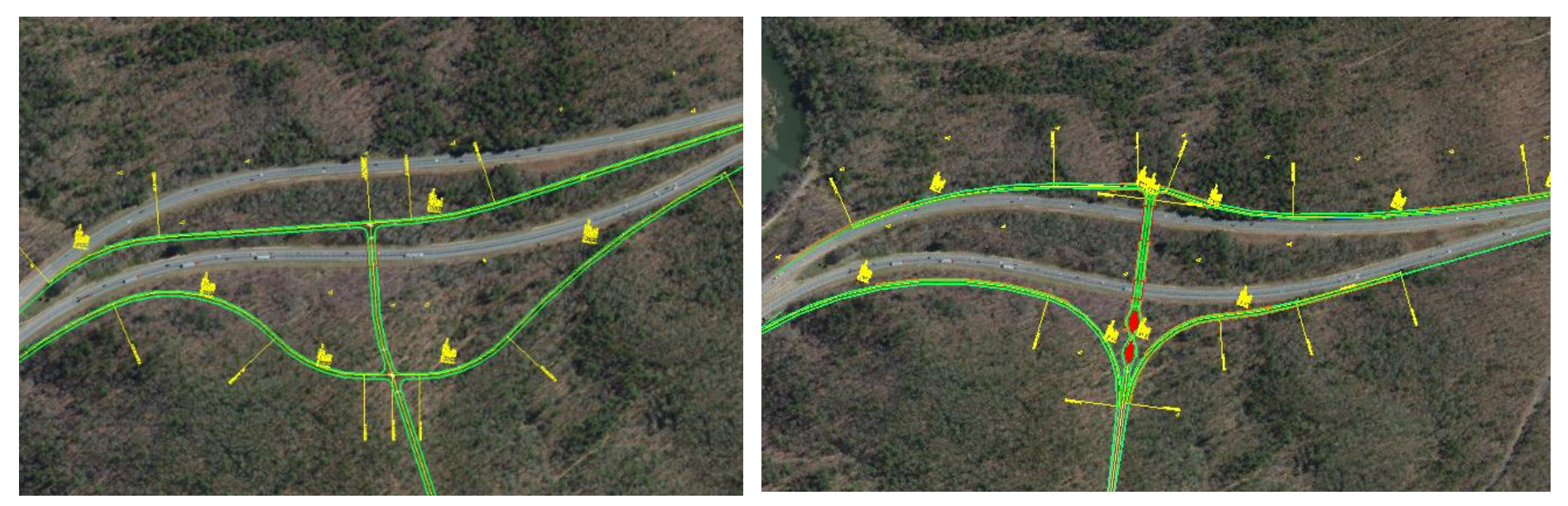

# Example: HE-0001

- Tool used: iSatE spreadsheet tool
- Right side design yielded fewer crashes
  - The left-side exit was a factor in increased predicted crashes, but also influential were the ramp length and curves in the left side alternative.

#### ncdot.gov

# Example: R-4045

- Intersection rebuild
- Three alternatives \_\_\_\_\_ considered
- Focused only on frontal impact crashes

No Build Minor road stopcontrolled

Alternative 1 Reduced conflict intersection (RCI)

Alternative 2 Interchange

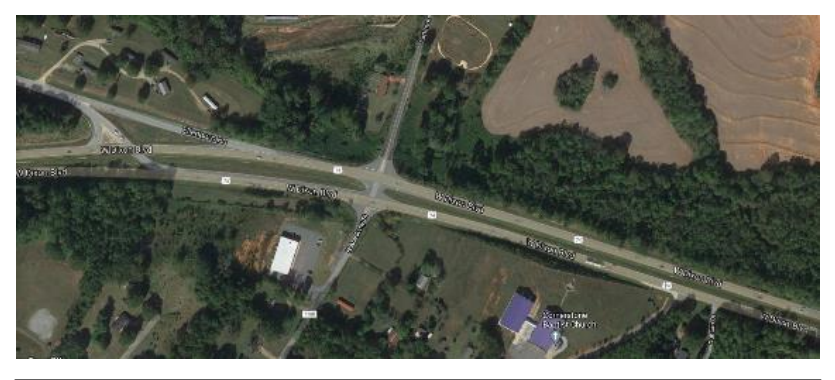

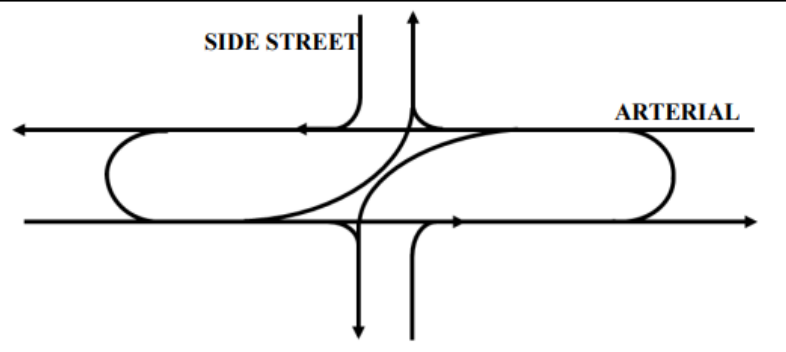

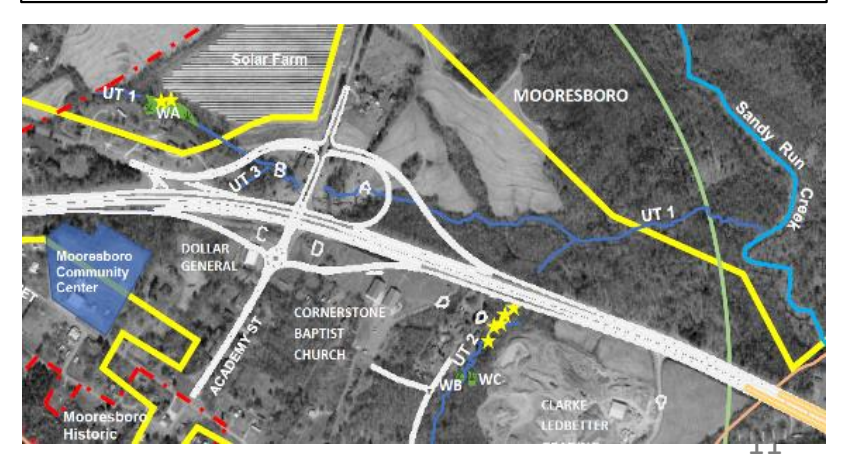

# Example: R-4045

#### • Tools used:

- NCDOT custom spreadsheet tool of HSM SPFs (rural multilane divided)
- iSatE spreadsheet tool
- Other resources used:
  - Crash proportions for NC facilities (to estimate frontal impact crashes)
  - CMF for roundabout (because iSatE does not predict for roundabouts at ramp terminal intersections)

# Example: R-3430

Proposed: Widen 2-lane rural road to a 3-lane cross section (2 through lanes plus TWLTL)

What we provided: Identified sections where 3-lane cross section would be most beneficial (higher predicted crashes)

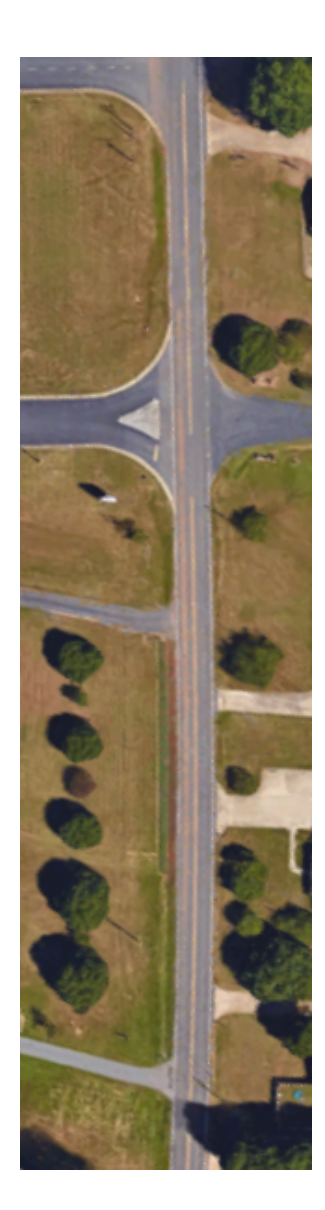

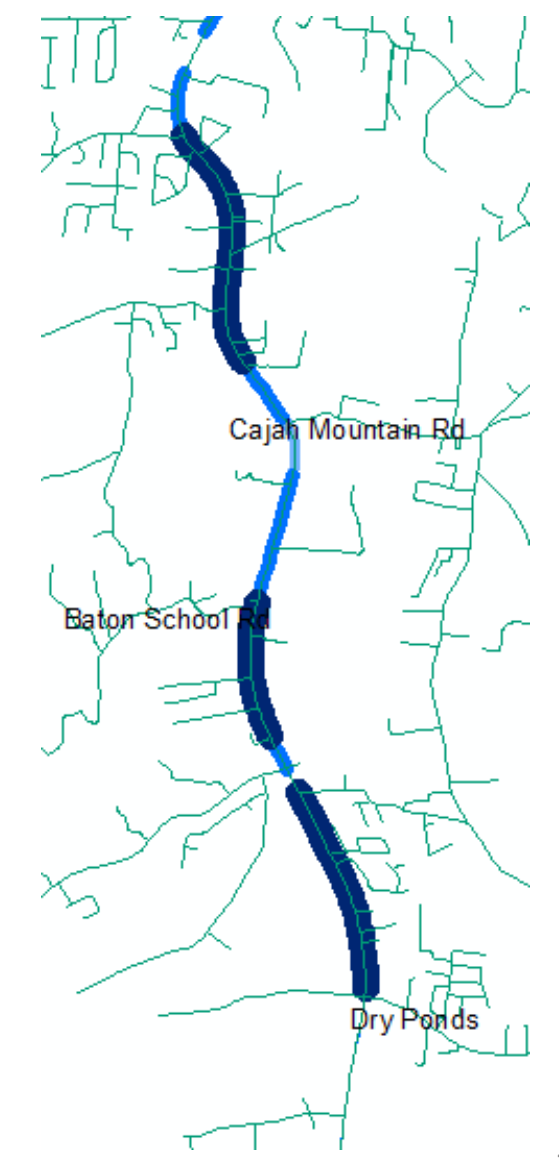

# Example: R-3430

Tools used:

 NCDOT custom spreadsheet tool of HSM SPFs (rural 2U)

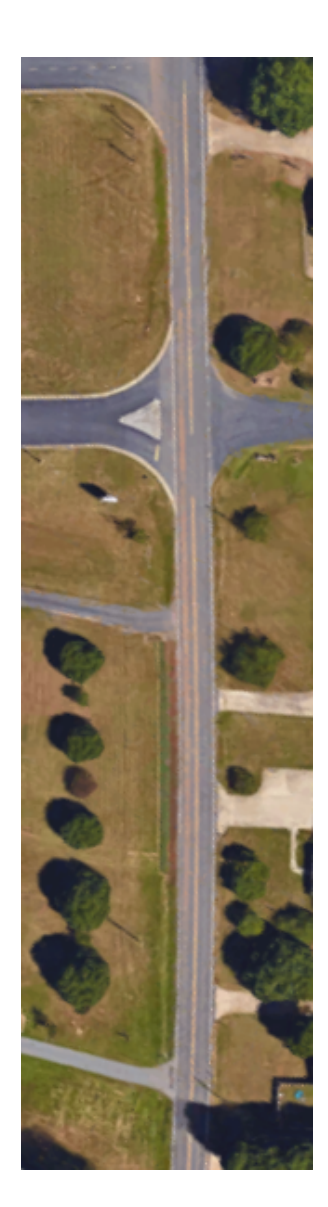

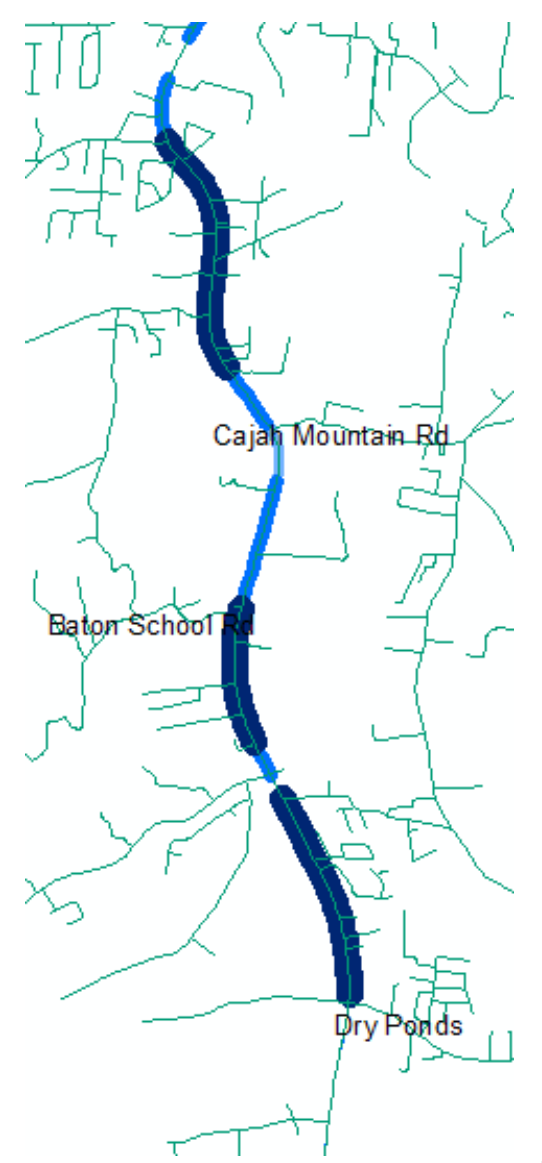

# Example: U-6109

- Proposed: Widen 4-lane urban arterial
  - Alternative 1: Widen to 6-lanes with traditional intersections
  - Alternative 2: Widen to 6-lanes with RCI concept
  - Alternative 3: Widen to 8-lanes with traditional intersections
- Significant resistance from neighborhood group and legislator

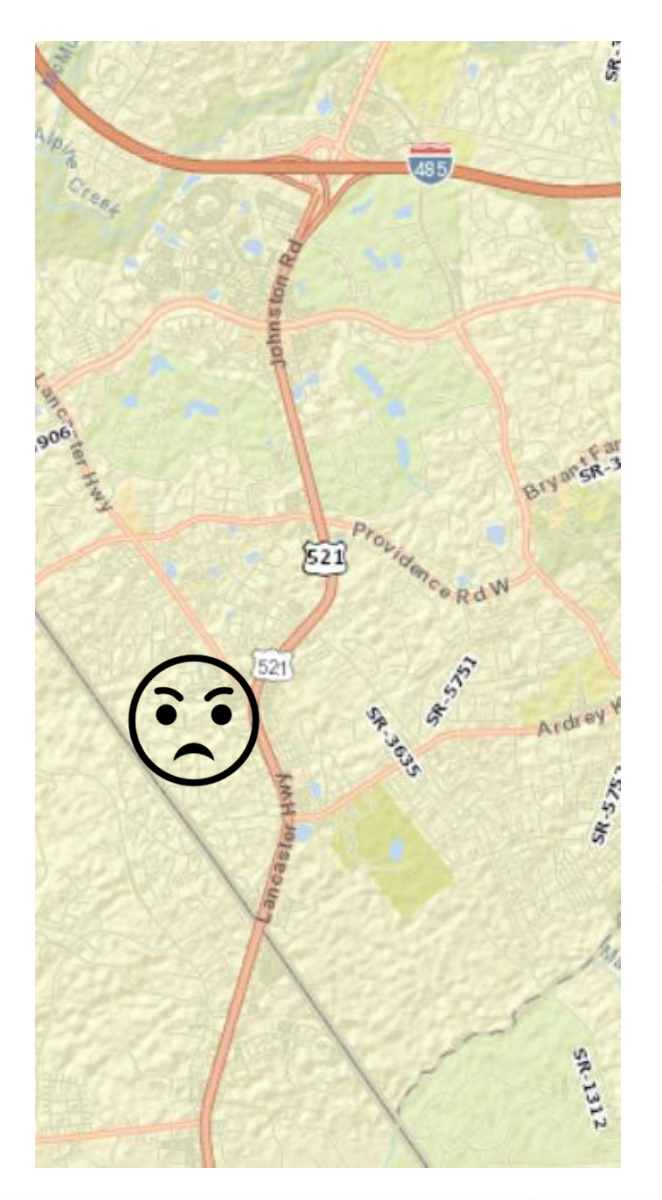

# Example: U-6109

#### • Tools used:

- NCDOT custom spreadsheet tool developed to implement new SPFs from NCHRP 17-58 (6+ lane urban arterials)
- Other resources used:
  - CMFs to adjust predicted crashes for non-traditional intersection designs (RCI, MUT, CFI) in Alternative 2
- Special note: NC calibration factors were not available for the 6+ lane models, so we had to couch the results as *relative* comparisons

# PENNDOT ICE TOOL

#### AASHTO EXPLORING HIGHWAY SAFETY MANUAL CRASH PREDICTION MODELS CALCULATION TOOLS

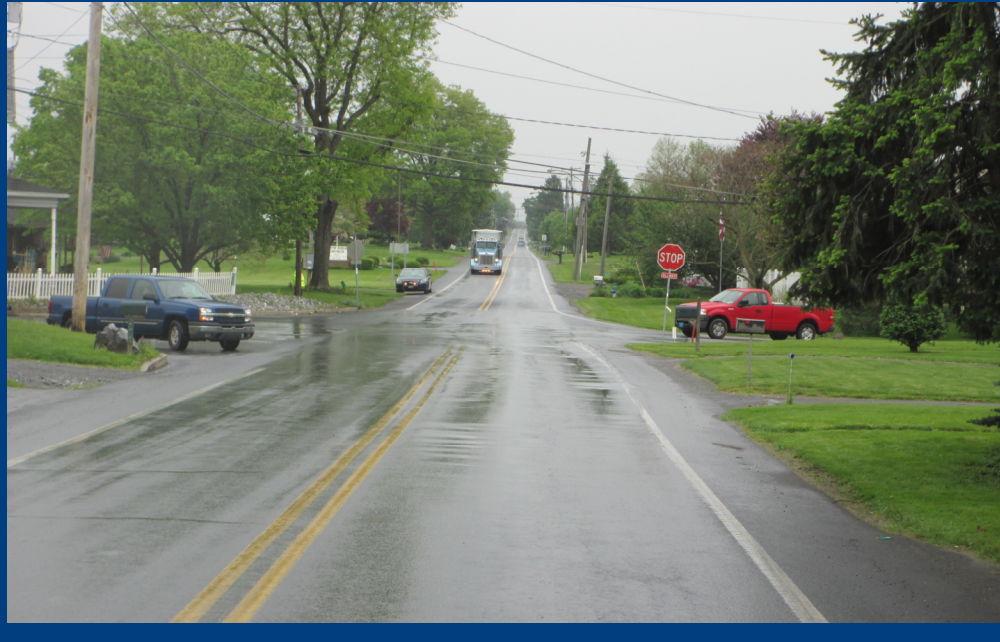

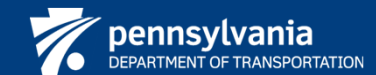

JASON HERSHOCK

OCTOBER 12, 2023

#### **TODAY'S AGENDA**

- PennDOT uses of the HSM
- Staff Involved
- Other DDSA Tools
- The new web-based ICE Tool

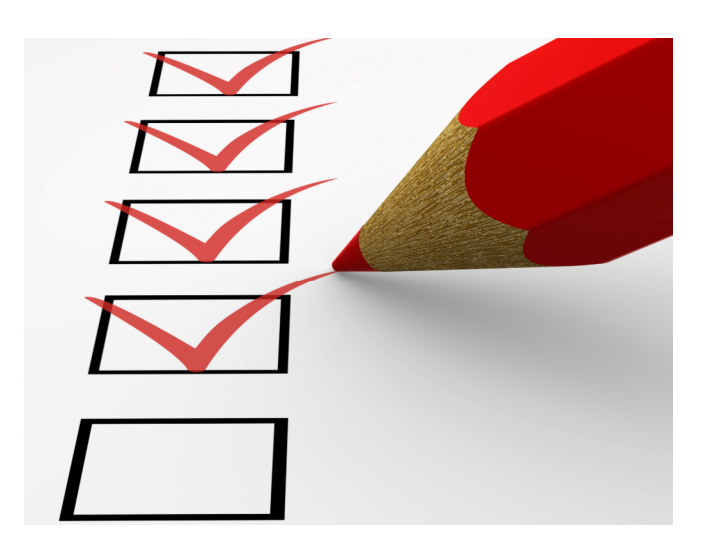

#### HSM USES IN PENNSYLVANIA

- Highway Safety Network Screening
- Design Alternatives Analysis
- Design Exceptions
- Traffic Engineering Studies
- Project Performance Assessments

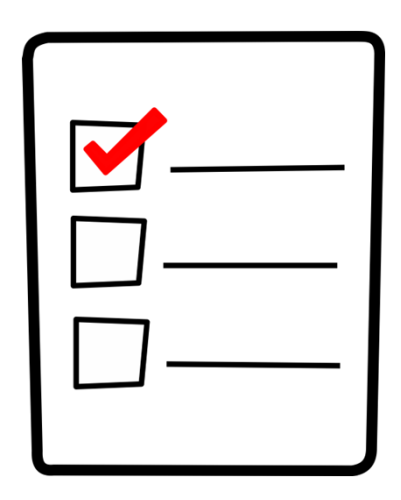

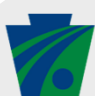

# **STAFF INVOLVED**

- Engineering Districts
  - Planning
  - Design
  - Traffic Ops and Safety Eng.
- Central Office
  - Highway Safety Network Screening
  - HSIP assessments
  - Countermeasure studies
  - Analysis Tools
  - Policy development

- Regional Planning Partners
  - MPOs and RPOs
    - Prioritize HSIP funded projects
- Consultants
  - Purpose and Need (PAN)
  - Point of Access (POAs)
  - Traffic Impact Studies
  - Roadway Design
- Municipalities
  - Limited use so far

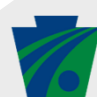

#### **OTHER DDSA TOOLS**

vehicle's tires pass over them. The noise and vibration produced by rumble strips are effective alarms for drivers who are leaving their lane of the roadway. The number of fatalities in head-on / opposite direction sideswipe crashes has declined by 47 percent in Pennsylvania since 2002 thanks to the installation of more than 6,800 miles of centerline rumble strips as of September 2022.

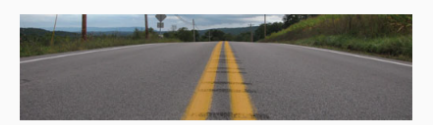

#### Warning of Curve Ahead

PennDOT enhances advanced curve warning through the use of pavement markings applied directly to the roadway, as well as signs indicating curve ahead. Research in 2019 by Penn State University shows the in-lane curve warning pavement markings reduce rural crashes between 23% to 35%.

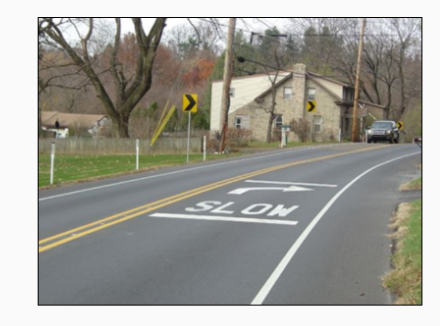

#### **Cable Median Barrier**

Cable median barriers are life-saving traffic devices for use in existing medians to prevent cross-over crashes. They are one of the most-effective safety measures deployed to protect motorists on highways. As of December 2022, there were over 503 miles of cable median barrier installed in 39 counties throughout the state.

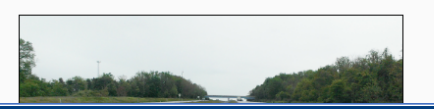

Highway Safety Manual (HSM) Tools & Data

#### PennDOT HSM Analysis Tools

(Last Updated August 11, 2023) Tool A (Existing Condition

Analysis) (EXCEL)
Tool B (Alternatives Analysis)

#### (EXCEL) User Manual (PDF)

Highway Safety Screening Tool (Existing Condition Analysis)

Segments (EXCEL)

#### Freeway & Ramps HSM Analysis

ISATe (PA Calibrated) (EXCEL)
PennDOT SPF Collision Type &
Severity Tables
Rural 4-Lane Divided-Undivided

<u>Hwys</u> (PDF) <u>Rural Two-Lane Hwys</u> (PDF)

<u>Urban-Suburban Arterial</u> <u>Hwys</u> (PDF)

#### Benefit Cost Analysis (BCA) Tool Safety BCA Tool (PA Adjusted

Costs) (EXCEL) <u>FHWA's Countermeasure Service</u> Life Guide (2021) (PDF)

#### CMF Supplements (For Alernatives Analysis of Project Optimization)

Use these CMFs in Tool B or the Safety BCA Tool Lane & Shoulder Width (EXCEL)

# We have several tools for highway safety analysis

 <u>https://www.penndot.pa.gov/Travel</u> <u>InPA/Safety/Pages/Safety-</u> <u>Infrastructure-Improvement-</u> <u>Programs.aspx</u>

### **OUR NEW ICE WEB TOOL**

Planning of Junctic

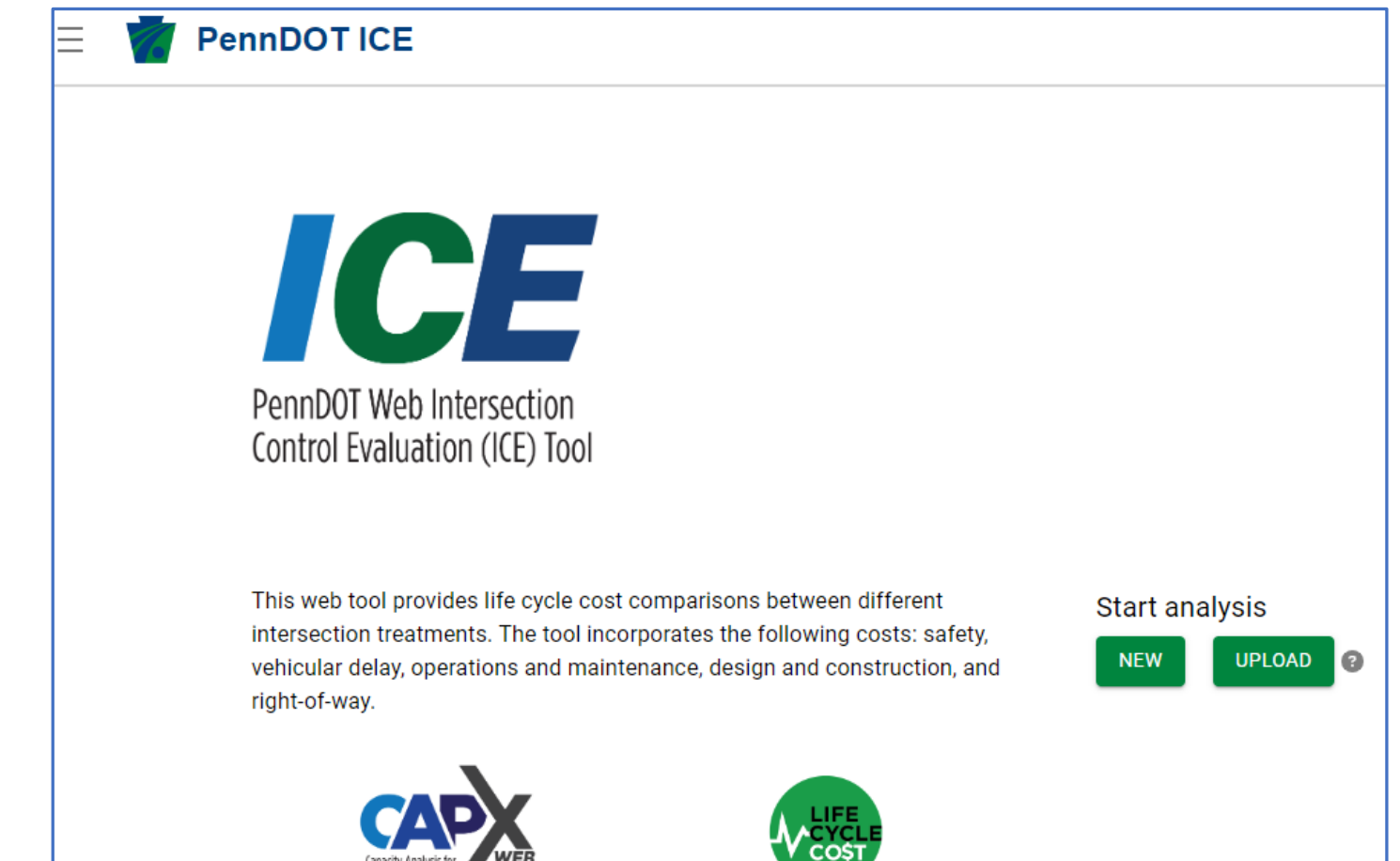

# **OUR NEW ICE WEB TOOL**

#### PennDOT ICE

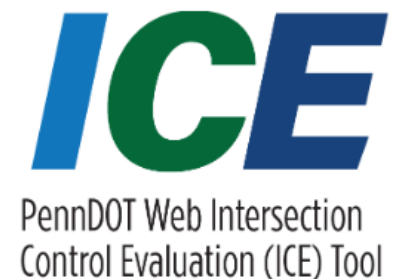

This web tool provides life cycle cost comparisons between different intersection treatments. The tool incorporates the following costs: safety, vehicular delay, operations and maintenance, design and construction, and right-of-way.

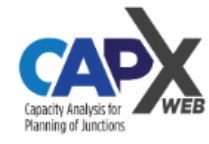

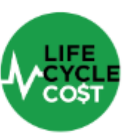

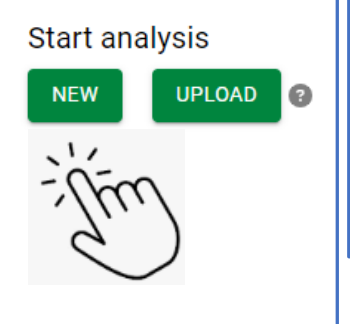

#### **Opening Screen**

- Includes Capacity Analysis
- Safety Benefit Cost Analysis
- Can start <u>new</u> or <u>upload</u> previous analysis

| E PennDOT ICE                                                                                                    |                                                |                                                                                                    |      | Enter Project                                                                                                    |
|----------------------------------------------------------------------------------------------------|------------------------------------------------|----------------------------------------------------------------------------------------------------|------|----------------------------------------------------------------------------------------------------|
| Project Information<br>Identifying information for the project                                                                                                    | ٦                                              |                                                                                                    |      | Information                                                                                                    |
| Project Name<br>Peach Street<br>Agency or Organization<br>PennDOT<br>Analyst Name<br>Jason Hershock<br>Evaluation type<br>CAP-X Web C Life Cycle Co<br>Additional Notes<br>This is a sample problem. | County Northampton  Municipality Test Township | Orientation of major street C East-West C North-South E-W Facility Name Apple Road N-S Facility Name Peach Street |      | <ul> <li>Select         <ul> <li>Capacity<br/>analysis or</li> <li>Combined<br/>capacity &amp;<br/>safety analy<br/>(Life Cycle)</li> </ul> </li> </ul> |
| EXPORT ANALYSIS                                                                                                    |                                                |                                                                                                    | BACK | EXT                                                                                                    |

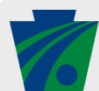

safety analysis

| 😑 🏾 🗑 PennDOT I                                                                                                    | CE                                                                                                    |                                                                                                    |      | A State                                                                                                    |
|----------------------------------------------------------------------------------------------------|----------------------------------------------------------------------------------------------------|----------------------------------------------------------------------------------------------------|------|----------------------------------------------------------------------------------------------------|
| ✓ Project Information                                                                                                    | Global Input Data                                                                                                    |                                                                                                    |      | • <u>Global Input</u>                                                                                                    |
| <ul> <li>2 Global Input Data</li> <li>3 Traffic Volumes</li> <li>4 Design Selection</li> <li>5 Delay</li> <li>6 Cost Parameters</li> <li>7 Global Safety Data</li> <li>8 Safety</li> <li>9 Outputs</li> </ul> | Opening Year       2030         Analysis Type       2030         Analysis Type       At Grade Intersection         Ramp Terminal Intersection       Ramp Terminal Intersection         Facility Type       Tural Major Collector         Number of Legs       3-leg intersection         Current Intersection       Intersection         Two-Way Stop Control       Image: Control Control Contro | Relevant peak periods   Image: Start Start |      | <ul> <li>Analysis years</li> <li>Peak periods</li> <li>Analysis type</li> <li>Facility type</li> <li>Peak hours</li> <li>Number of legs</li> <li>Traffic Control</li> </ul> |
|                                                                                                    | EXPORT ANALYSIS                                                                                                    |                                                                                                    | BACK |                                                                                                    |

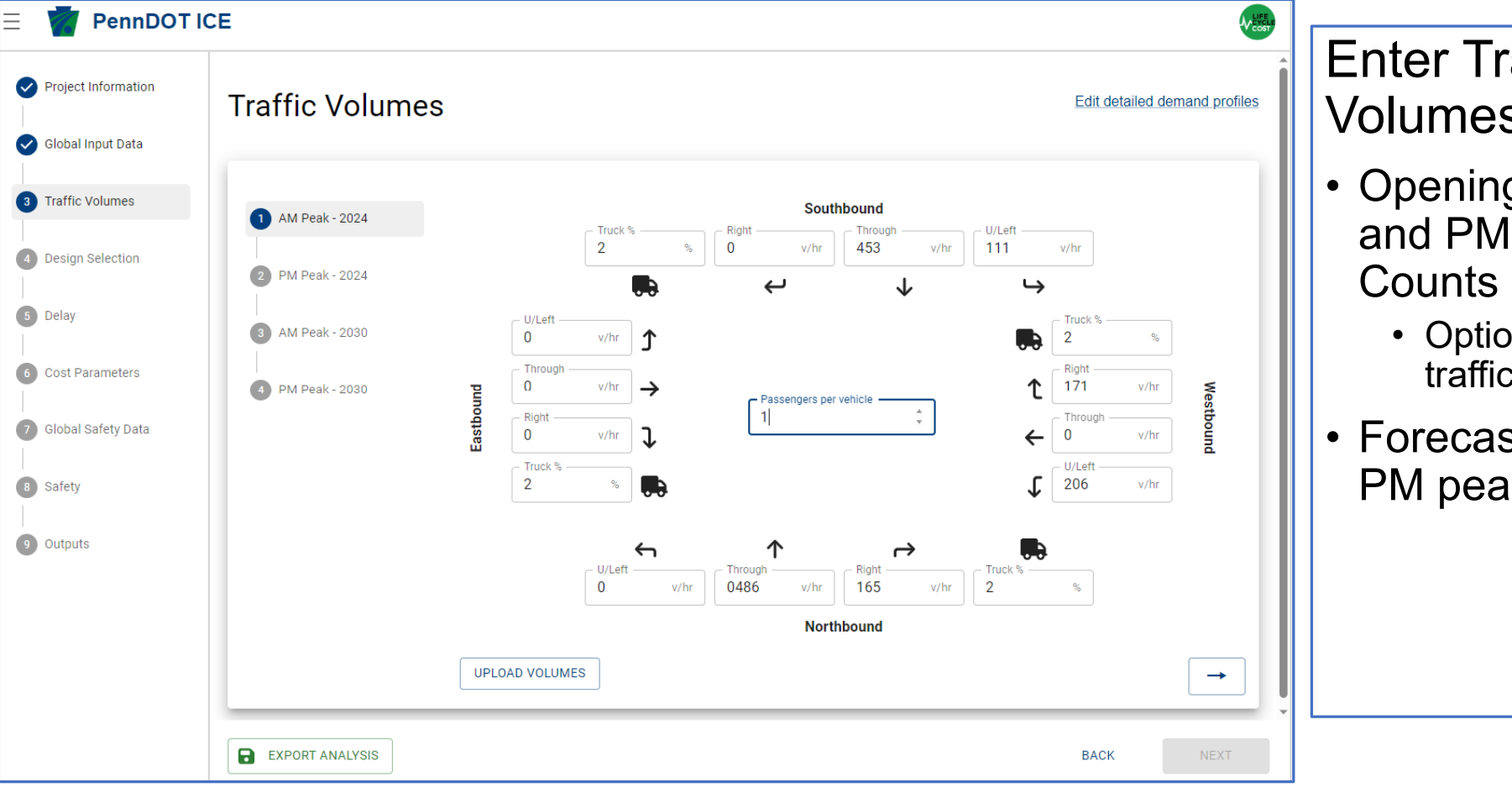

**Enter Traffic** Volumes

- **Opening year AM** and PM Peak
  - Option to upload traffic counts
- Forecast AM and PM peak counts

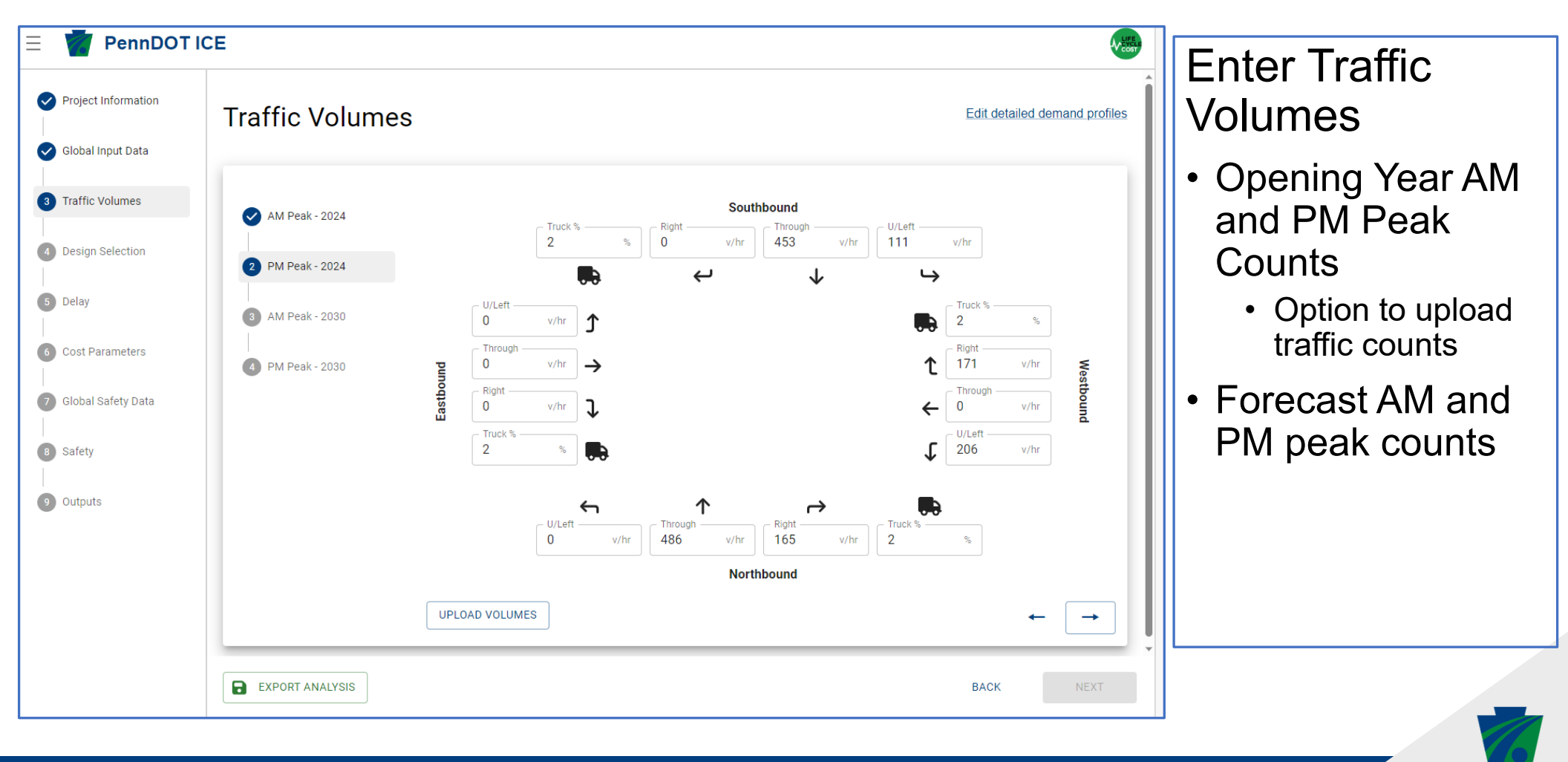

| 😑 🍟 PennDOT           | ICE                                                                                                    |                  |                         |                                             |      | AV COST |                            |
|-----------------------|----------------------------------------------------------------------------------------------------|------------------|-------------------------|---------------------------------------------|------|---------|----------------------------|
| ✓ Project Information | Design Selection                                                                                                    |                  |                         |                                             |      |         | <b>Design Selection</b>    |
| Global Input Data     | Choose which intersections will be part of the analys                                                                                                    | sis              |                         |                                             |      |         | <ul> <li>Select</li> </ul> |
| Traffic Volumes       |                                                                                                    |                  |                         |                                             |      |         | intersection               |
| 4 Design Selection    | + ADD DESIGN ALTERNATIVE(S)                                                                                                    | Project Analysis | Configurations          | • •                                         |      | × CLEAR | configuration              |
|                       | Select design alternatives to include in the analysis                                                                                                    | #                | Туре                    | Name                                        |      |         |                            |
| 5 Delay               | using the button above. Multiple design variations<br>of the same intersection type can be analyzed,<br>allowing for simultaneous analysis of different: | 1                | Two-Way Stop<br>Control | Two-Way Stop Control (current intersection) |      |         | options                    |
| 6 Cost Parameters     | turn lane configurations                                                                                                    |                  |                         |                                             |      |         | Defaults to current        |
| 7 Global Safety Data  | <ul> <li>shared movements</li> <li>channelized movements</li> <li>other intersection specific options</li> </ul>                                         |                  |                         |                                             |      |         | intersection type          |
| 8 Safety              |                                                                                                    |                  |                         |                                             |      |         |                            |
| 9 Outputs             |                                                                                                    |                  |                         |                                             |      |         |                            |
|                       |                                                                                                    |                  |                         |                                             |      |         |                            |
|                       |                                                                                                    |                  |                         |                                             |      |         |                            |
|                       |                                                                                                    |                  |                         |                                             |      |         |                            |
|                       | EXPORT ANALYSIS                                                                                                    |                  |                         |                                             | BACK | NEXT    |                            |

|              | Add Inte  | ersections    | and Inte    | rchanges                                  |           |       |
|--------------|-----------|---------------|-------------|-------------------------------------------|-----------|-------|
| Global Inpu  | Select on | e or more int | ersection o | r interchange types from the table below. |           |       |
|              |           | #             |             | Туре                                      | Current 😨 | Add 💽 |
| Traffic Volu |           |               |             | Signalized Intersections                  |           |       |
|              |           | 1             | +           | Conventional Signal                       | 0         |       |
| Design Sele  |           | 2             | T           | Continuous Green-T                        | 0         |       |
|              |           | 3             | ቴ           | Displaced left turn                       | 0         |       |
| Delay        |           | 4             | +           | Jughandle                                 | 0         |       |
|              |           | 5             | 5           | Median U-turn                             | 0         |       |
| Cost Paran   |           | б             | <b>D</b>    | Quadrant Roadway                          | 0         |       |
|              |           | 7             | `م          | Restricted Crossing U-turn - Signalized   | 0         |       |
| Global Safe  |           |               |             | Unsignalized Intersections                |           |       |
|              |           | 8             | O           | One-Lane Roundabout                       | 0         |       |
| Safety       |           | 9             | 0           | Two-Lane Roundabout                       | 0         |       |
|              |           | 10            | +           | All-Way Stop Control                      | 0         |       |
| Outputs      |           | 11            | +           | Two-Way Stop Control                      | 1         |       |
|              |           | 12            | آ ہے۔       | Restricted Crossing U-turn - Unsignalized | 0         |       |
|              |           |               |             | Other                                     |           |       |
|              |           | 13            | +           | Other                                     | 0         |       |

#### **Design Selection**

- Select intersection configuration options
- Defaults to current intersection type
- Select alternatives
  - Click add

#### **SPICE/ICE WEB ANALYSIS TOOL** PennDOT ICE

| Project Info | ∆dd Inte   | ersections    | and Inter    | changes                                   |           |       |
|--------------|------------|---------------|--------------|-------------------------------------------|-----------|-------|
|              | Add Into   | .1500110115   |              | enanges                                   |           |       |
| Global Inpu  | Select one | e or more int | ersection or | interchange types from the table below.   |           |       |
|              |            | #             |              | Туре                                      | Current 😨 | Add 😮 |
| Traffic Volu |            |               |              | Signalized Intersections                  |           |       |
|              |            | 1             | +            | Conventional Signal                       | 0         | - 1 + |
| Design Sel   |            | 2             | Т            | Continuous Green-T                        | 0         | - 1 + |
|              |            | 3             | ч            | Displaced left turn                       | 0         |       |
| Delay        |            | 4             | +            | Jughandle                                 | 0         |       |
|              |            | 5             | ک            | Median U-turn                             | 0         |       |
| Cost Paran   |            | б             |              | Quadrant Roadway                          | 0         |       |
|              |            | 7             | دم ا         | Restricted Crossing U-turn - Signalized   | 0         |       |
| Global Safe  |            |               |              | Unsignalized Intersections                |           |       |
|              |            | 8             | 0            | One-Lane Roundabout                       | 0         | - 1 + |
| Safety       |            | 9             | 0            | Two-Lane Roundabout                       | 0         |       |
|              |            | 10            |              | All-Way Stop Control                      | 0         | - 1 + |
| Outputs      |            | 11            | +            | Two-Way Stop Control                      | 1         |       |
|              |            | 12            | `مے          | Restricted Crossing U-turn - Unsignalized | 0         |       |
|              |            |               |              | Other                                     |           |       |
|              |            | 13            | +            | Other                                     | 0         |       |
|              |            |               |              |                                           |           | _     |
|              | CANCEL     |               |              |                                           |           | ADI   |

#### **Design Selection**

- Select intersection configuration options
- Defaults to current • intersection type
- Select alternatives
  - Click add

| Project Information  | Design Selection                                                                                     |           |              |                       |                                             |      |         | <ul> <li>Options selected</li> </ul> |
|----------------------|----------------------------------------------------------------------------------------------------|-----------|--------------|-----------------------|---------------------------------------------|------|---------|--------------------------------------|
| Global Input Data    | Choose which intersections will be part of the analys                                                | is        |              |                       |                                             |      |         | Move onto delay                      |
| Traffic Volumes      |                                                                                                    |           |              |                       |                                             |      |         | analysis                             |
| 4 Design Selection   | + ADD DESIGN ALTERNATIVE(S)                                                                          | Project A | Analysis Cor | nfigurations 🛛        | 1                                           |      | × CLEAR |                                      |
|                      | Select design alternatives to include in the analysis                                                | #         | Ту           | /pe                   | Name                                        |      |         |                                      |
| 5 Delay              | using the button above. Multiple design variations<br>of the same intersection type can be analyzed, | 1         | + Co         | onventional Signal    | Conventional Signal                         | Ľ    | Ū       |                                      |
| 6 Cost Parameters    | allowing for simultaneous analysis of different:                                                     | 2         | T Co         | ontinuous Green-T     | Continuous Green-T                          | Ľ    | ā       |                                      |
|                      | <ul> <li>turn lane configurations</li> <li>shared movements</li> </ul>                               | 3         | Or<br>Ro     | ne-Lane<br>oundabout  | One-Lane Roundabout                         | Ľ    | Ē       |                                      |
| 7 Global Safety Data | channelized movements     other intersection specific options                                        | 4         | AI           | l-Way Stop Control    | All-Way Stop Control                        | Ľ    | Ū       |                                      |
| 8 Safety             |                                                                                                    | 5         | Tv<br>Co     | vo-Way Stop<br>ontrol | Two-Way Stop Control (current intersection) |      |         |                                      |
| 9 Outputs            |                                                                                                    |           |              |                       |                                             |      |         |                                      |
|                      |                                                                                                    |           |              |                       |                                             |      |         |                                      |
|                      |                                                                                                    |           |              |                       |                                             |      |         |                                      |
|                      |                                                                                                    |           |              |                       |                                             |      |         |                                      |
|                      | EXPORT ANALYSIS                                                                                      |           |              |                       |                                             | ВАСК | NEXT    |                                      |

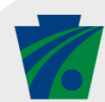

|                    | Delay                                                                                                    |                                                                                                   |                                                                                                    |                                   |               |                                     |
|--------------------|----------------------------------------------------------------------------------------------------|---------------------------------------------------------------------------------------------------|----------------------------------------------------------------------------------------------------|-----------------------------------|---------------|-------------------------------------|
| lobal Input Data   | Enter average vehicle delay for ea                                                                                                    | ch of the interse                                                                                 | ctions                                                                                                    |                                   |               |                                     |
| raffic Volumes     |                                                                                                    |                                                                                                   | <b>Ope</b><br>Average                                                                                                    | <b>ning Year</b><br>Vehicle Delay | De<br>Average | <b>sign Year</b><br>9 Vehicle Delay |
| Design Selection   | Control Strategy                                                                                                    | Units                                                                                             | AM Peak                                                                                                    | PM Peak                           | AM Peak       | PM Peak                             |
| Delay              | Conventional Signal                                                                                                    | sec/vehicle                                                                                       | 22.5                                                                                                    | 42.0                              | 23            | 43                                  |
| Cost Parameters    | Continuous Green-T                                                                                                    | sec/vehicle                                                                                       | 16                                                                                                    | 29.5                              | 17.5          | 30.5                                |
| Clobal Safety Data | One-Lane Roundabout                                                                                                    | sec/vehicle                                                                                       | 15                                                                                                    | 26                                | 16            | 28                                  |
| Global Salety Data | All-Way Stop Control                                                                                                    | sec/vehicle                                                                                       | 19                                                                                                    | 31                                | 20            | 34                                  |
| Safety             | Two-Way Stop Control (current intersection)                                                                                                    | sec/vehicle                                                                                       | 16                                                                                                    | 28.2                              | 17            | 29                                  |
| Outputs            | Where should I find my delay da<br>Delay should be determined usi<br>Publication 46 or with the NCHF<br>It is recognized that analysis of<br>nodes is challenging with conve<br>planning-level delay values from | ng PennDOT-app<br>RP Project 17-98<br>innovative inters<br>entional traffic ar<br>h the PPEAG ICE | roved software as speci<br>PPEAG ICE Spreadsheet<br>sections consisting of mi<br>alysis software and the<br>Spreadsheet Tool are | ried in<br>Tool.<br>Jltiple       |               |                                     |

- Enter <u>delay</u> for each design option
- Help window at the bottom

| ✓ Project Information Cost Parameters Edit time & crashes costs Edit acceptions & maintenance of the cost of the cost of the | eters    |
|----------------------------------------------------------------------------------------------------|----------|
|                                                                                                    | -        |
| Global Input Data     Enter cost estimates for each intersection alternative     Enter Cost estimates for each intersection alternative     Enter Cost estimates for each intersection alternative     Enter Cost estimates for each intersection alternative     Enter Cost estimates for each intersection alternative     Enter Cost estimates for each intersection alternative     Enter Cost estimates for each intersection alternative                                                                                                    | ; for    |
| ✓ Traffic Volumes Intersection Design Costs Construction Costs Mitigation Costs ()                                                                                                    | 1        |
| • Design                                                                                                    |          |
| Conventional Signal     S 100,000     S 550,000     S 25,000     Construct                                                                                                    | tion     |
|                                                                                                    |          |
| Continuous Green-T \$ 140000 \$ 700000 \$ 30000 • IVILIGATION                                                                                                    | 1        |
| 6 Cost Parameters \$ 140,000 \$ 700,000 \$ 30,000                                                                                                    | shown    |
| Image: Construction of the construction of the construc      | / area   |
| \$ 250,000 \$ 2,300,000 \$ 75,000                                                                                                    | aica     |
| Safety     All-Way Stop Control     \$ 5000     \$ 5000     \$ 0                                                                                                    | \$5K     |
| Outputs     S 5,000     S 5,000     S 5,000     minimum for                                                                                                    | or       |
| Two-Way Stop Control (current \$ 0 \$ 5 \$ 0 Construction)                                                                                                    | on costs |
| Minimum: 5,000                                                                                                    |          |
|                                                                                                    |          |
|                                                                                                    |          |
| BACK NEXT                                                                                                    |          |
| 😑 🌠 PennDOT          | ICE                                            |                                |                                   |                              | AV-LIVELU                           |                                                  |
|----------------------|------------------------------------------------|--------------------------------|-----------------------------------|------------------------------|-------------------------------------|--------------------------------------------------|
| Project Information  | Cost Parameters                                | 3                              |                                   |                              | Edit time & crashes costs           | Cost Parameters                                  |
| Global Input Data    | Enter cost estimates for each inter            | section alternative            |                                   |                              | Edit operations & maintenance costs | Enter costs for                                  |
| Traffic Volumes      | Intersection                                   | Design Costs                   | Construction Costs                | Mitigation Costs 👔           |                                     | each option                                      |
| Design Selection     | Conventional Signal                            | \$ 100000                      | \$ 550000                         | \$ 25000                     |                                     | <ul> <li>Design</li> <li>Construction</li> </ul> |
| Oelay                | Continuous Cross T                             | \$ 140000                      | \$ 700000                         | \$ 30000                     |                                     | <ul> <li>Mitigation</li> </ul>                   |
| 6 Cost Parameters    | Continuous Green-1                             | \$ 140,000                     | \$ 700,000                        | \$ 30,000                    |                                     | • Notico tha \$5K                                |
| 7 Global Safety Data | One-Lane Roundabout                            | \$ <b>250000</b><br>\$ 250,000 | \$ <b>2300000</b><br>\$ 2,300,000 | \$ <b>75000</b><br>\$ 75,000 |                                     | minimum for                                      |
| 8 Safety             | All-Way Stop Control                           | \$ 5000                        | \$ 5000                           | \$ 0                         |                                     | Construction costs                               |
| 9 Outputs            |                                                | \$ 5,000                       | \$ 5,000                          |                              |                                     |                                                  |
|                      | Two-Way Stop Control (current<br>intersection) | \$ 0                           | \$ <b>5000</b><br>\$ 5,000        | \$ 0                         |                                     |                                                  |
|                      |                                                |                                |                                   |                              |                                     |                                                  |
|                      | EXPORT ANALYSIS                                |                                |                                   |                              | BACK NEXT                           |                                                  |

| oject Information  | Global Safet                            | y Data                                            |
|--------------------|-----------------------------------------|---------------------------------------------------|
| lobal Input Data   | Data used for all safety ca             | Iculations regardless of intersection types being |
| raffic Volumes     | Facility Type<br>Urban-Suburban Collect | or 💌                                              |
| esign Selection    | Major road                              | Minor road                                        |
|                    | Opening Year AADT                       | Opening Year AADT                                 |
| elay               | 21190                                   | 7404                                              |
|                    | 21,190                                  | 7,404                                             |
| Cost Parameters    | - Design Year AADT                      | Design Year AADT                                  |
|                    | 23000                                   | 7600                                              |
| Global Safety Data | 23,000                                  | 7,600                                             |
| Safety             | Intersection Site Crash Da              | ta                                                |
|                    | - Fatal and Injury Crashes              | Total Crashes                                     |
| Outputs            | 5.6                                     | 13.8                                              |
|                    |                                         |                                                   |

#### **Global Safety Data**

- Enter Each intersecting road AADT
- Enter intersection crash data
  - Based <u>5 years</u> of crash data
  - Use observed data or can use predicted crash data from an SPF for existing condition

| <ul> <li>Project Information</li> <li>Global Input Data</li> </ul> | Safety<br>Enter safety information for each intersection being analyzed                                 | Safety Analysis<br>Summary    |
|--------------------------------------------------------------------|----------------------------------------------------------------------------------------------------|-------------------------------|
| Traffic Volumes  Design Selection  Delay                           | Conventional Signal Crash Modification Factors                                                          | Review each design     option |
| Cost Parameters                                                    | Fatal and Injury crashes 0.78<br>Total crashes 0.84                                                     | Enter speed limit for         |
| Safety     Outputs                                                 | Continuous Green-T                                                                                      | major road                    |
|                                                                    | Crash Modification Factors<br>Fatal and Injury crashes 0.73<br>Total crashes 0.83                       |                               |
|                                                                    | One-Lane Roundabout                                                                                     |                               |
|                                                                    | Area typeRural                                                                                          |                               |
|                                                                    | Crash Modification Factors<br>Fatal and Injury crashes 0.22<br>Total crashes 0.22<br>Total crashes 0.22 |                               |

|                                           | CE                                                         |                             |               |                         |                                             |                                             |                                   |  |
|-------------------------------------------|------------------------------------------------------------|-----------------------------|---------------|-------------------------|---------------------------------------------|---------------------------------------------|-----------------------------------|--|
| Project Information     Global Input Data | All-Way Stop Control                                       |                             |               |                         |                                             |                                             | <u>Safety Analysis</u><br>Summary |  |
| Traffic Volumes  Design Selection         | Crash Modification Factors<br>Fatal and Injury crashes 0.3 |                             |               |                         | SPF Us                                      | ed by CMF                                   | Review each                       |  |
| Oelay                                     | Total crashes 0.3                                          |                             |               |                         | Two-Way Stop Contr                          | ol (current intersection)                   | design option                     |  |
| Cost Parameters     Global Safety Data    | Two-Way Stop Control (current intersection)                |                             |               |                         | Two-Way Stop Contr                          | <ul> <li>Crosswalks?</li> </ul>             |                                   |  |
| Safety                                    | Major Road Speed Limit                                     |                             |               |                         | Two-Way Stop Control (current intersection) |                                             |                                   |  |
| Uniputs                                   | Major road crosswalk 40 mph                                |                             |               |                         | Two-Way Stop Contr                          | ol (current intersection)                   | speed limit for                   |  |
|                                           | Crashes Per Year                                           |                             |               |                         |                                             | -                                           | major road                        |  |
|                                           | Intersection                                               | Opening<br>Fatal and Iniury | Year<br>Total | Des<br>Fatal and Injury | ign Year                                    | SPF Lleed by CMF                            |                                   |  |
|                                           | Conventional Signal                                        | 0.86                        | 2.14          | 0.86                    | 2.14                                        | Two-Way Stop Control (current intersection) |                                   |  |
|                                           | Continuous Green-T                                         | 0.80                        | 2.11          | 0.81                    | 2.12                                        | Two-Way Stop Control (current intersection) |                                   |  |
|                                           | One-Lane Roundabout                                        | 0.24                        | 1.55          | 0.24                    | 1.56                                        | Two-Way Stop Control (current intersection) |                                   |  |
|                                           | All-Way Stop Control                                       | 0.33                        | 0.76          | 0.33                    | 0.77                                        | Two-Way Stop Control (current intersection) |                                   |  |
|                                           | Two-Way Stop Control (current intersection)                | 1.10                        | 2.55          | 1.11                    | 2.55                                        | -                                           |                                   |  |
|                                           |                                                            |                             |               |                         |                                             | 1-5 of 5 < >                                |                                   |  |
|                                           | EXPORT ANALYSIS                                            |                             |               |                         |                                             | BACK NEXT                                   |                                   |  |

E 👘 PennDOT ICE

#### Safety Defaults

EXPORT ANALYSIS

Allows override of default crash modification factors for selected intersections

|                       | Crash Seventy                          | Override value | Clearinghouse ID / Notes |  |  |  |
|-----------------------|----------------------------------------|----------------|--------------------------|--|--|--|
| Conventional Signal   | Fatal and Injury                       |                |                          |  |  |  |
| Conventional Signal   | Total                                  |                |                          |  |  |  |
| Orationary Cores T    | Fatal and Injury                       |                |                          |  |  |  |
| Continuous Green-1    | Total                                  |                |                          |  |  |  |
| One Lone Reundahaut   | Fatal and Injury                       |                |                          |  |  |  |
| one-carle Roundabout  | Total                                  |                |                          |  |  |  |
| All May Ober Overteel | Fatal and Injury                       |                |                          |  |  |  |
| All-way stop control  | Total                                  |                |                          |  |  |  |
| Two-Way Stop Control  | Uses safety performance function (SPF) |                |                          |  |  |  |
|                       |                                        |                |                          |  |  |  |
|                       |                                        |                |                          |  |  |  |
|                       |                                        |                |                          |  |  |  |
|                       |                                        |                |                          |  |  |  |
|                       |                                        |                |                          |  |  |  |

#### <u>Safety Analysis</u> <u>Summary</u>

V EXST

 Allows you to override default CMFs for a state specific CMF or some other analysis modification factoring

CANCEL

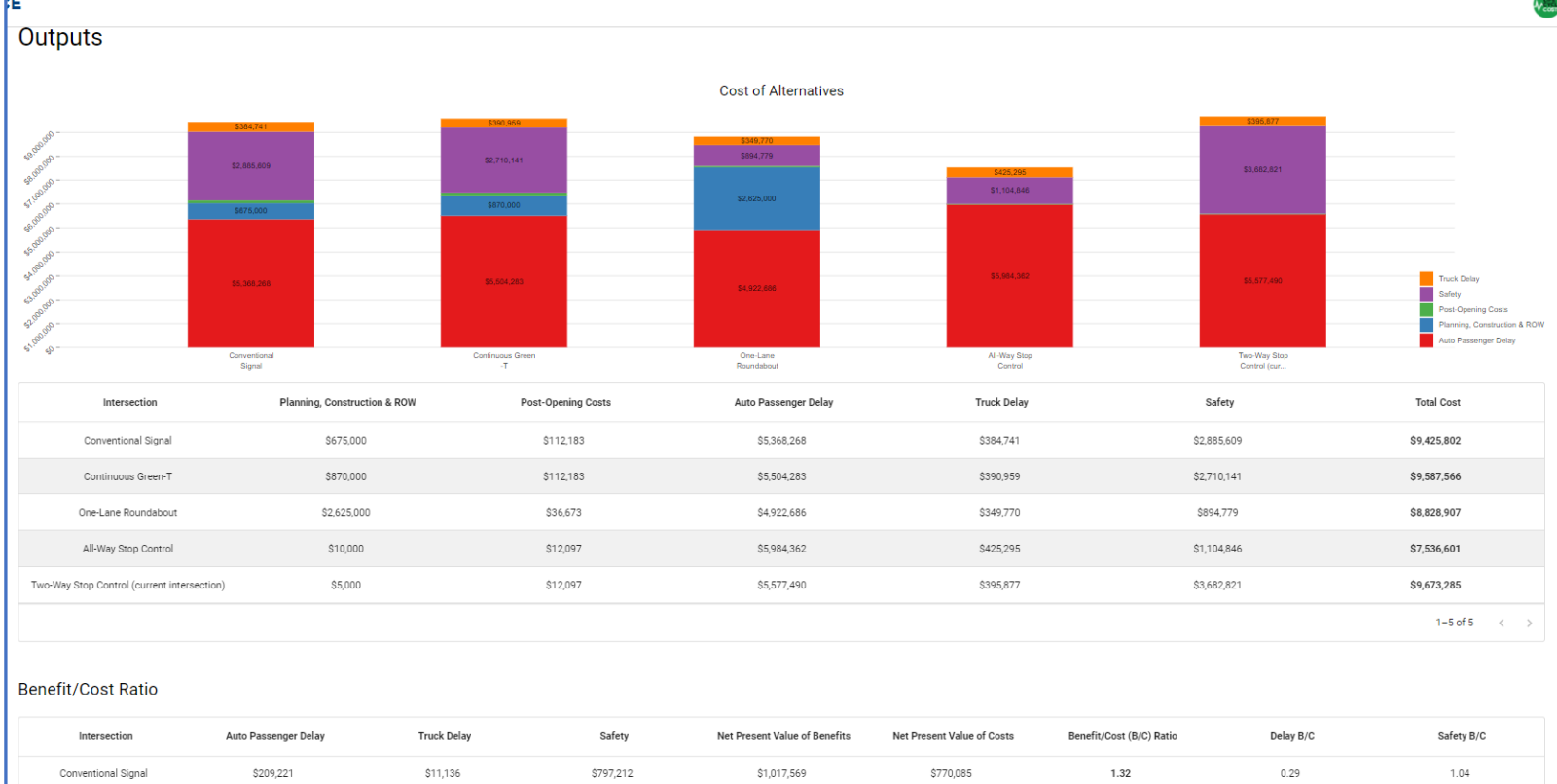

Continuous Green-T

One-Lane Roundabout

All-Way Stop Control

EXPORT ANALYSIS

\$73,206

\$654,804

\$ (406,873)

\$ (29.41

#### Output - Benefit **Cost Analysis**

- · Costs of each Alternative
- Net Present Values (NPV)
- Benefit Cost Ratios
  - Total

1.01

1.05

515.59

GENERATE REPOR

- Delay ٠
- · Safety

|             |             |             |             |        |                 | BACK |
|-------------|-------------|-------------|-------------|--------|-----------------|------|
| \$ (29,418) | \$2,577,975 | \$2,141,684 | \$5,000     | 428.34 | Not Preferred 🔞 |      |
| \$46,108    | \$2,788,042 | \$3,488,954 | \$2,644,575 | 1.32   | 0.27            |      |
| \$4,918     | \$972,680   | \$1,050,804 | \$965,085   | 1.09   | 0.08            |      |
|             |             |             |             |        |                 |      |

V COST

PennDOT ICE Generate Life Cycle Cost Report 10/2/2023 - 7:35:21 AM Report General Information Project Name Peach Street Project Agency PennDOT Project Analyst Jason Hershock County NORTHAMPTON City Test Township Major Facility NORTH SOUTH East-West Facility Name Apple Road North-South Facility Name Peach Street Evaluation Type LIFE\_CYCLE\_COST Additional Project Notes This is a sample problem. Net Costs Cost of Alternatives 5.368.2 One-Lane Roundabout All-Way Stop Control Conventional Signal Cantinuous Green -T

| \$112,183<br>\$112,183 | \$5,368,268<br>\$5,504,283 | \$384,74 <b>1</b><br>\$390,959 | \$2,885,609<br>\$2,710,141     | \$9,425,802                                |
|------------------------|----------------------------|--------------------------------|--------------------------------|--------------------------------------------|
| \$112,183              | \$5,504,283                | \$390,959                      | \$2,710,141                    | \$9,587,566                                |
|                        |                            |                                |                                |                                            |
| \$36,673               | \$4,922,686                | \$349,770                      | \$894,779                      | \$8,828,90                                 |
| \$12,097               | \$5,984,362                | \$425,295                      | \$1,104,846                    | \$7,536,60                                 |
| \$12,097               | \$5,577,490                | \$395,877                      | \$3,682,821                    | \$9,673,28                                 |
|                        | \$12,097                   | \$12,097 \$5,577,490           | \$12,097 \$5,577,490 \$395,877 | \$12,097 \$5,577,490 \$395,877 \$3,682,821 |

#### **Benefit Cost Analysis**

| Intersection         | Auto<br>Passenger<br>Delay | Truck Delay | Safety      | ™at Process<br>™ator at<br>™ana | Net Present<br>Value of<br>Costs | Benefit/Cost<br>(B/C) Ratio | Delay B/Č        | Safety B/0 |
|----------------------|----------------------------|-------------|-------------|---------------------------------|----------------------------------|-----------------------------|------------------|------------|
| Conventional Signal  | \$209,221                  | \$11,136    | \$797,212   | \$1,017,569                     | \$770,085                        | 1.32                        | 0.29             | 1.04       |
| Continuous Green-T   | \$73,206                   | \$4,918     | \$972,680   | \$1,050,804                     | \$965,085                        | 1.09                        | 0.08             | 1.01       |
| One-Lane Roundabout  | \$654,804                  | \$46,108    | \$2,788,042 | \$3,488,954                     | \$2,644,575                      | 1.32                        | 0.27             | 1.05       |
| All-Way Stop Control | \$ (406,873)               | \$ (29,418) | \$2,577,975 | \$2,141,684                     | \$5,000                          | 428.34                      | Not<br>Preferred | 515.59     |
|                      |                            |             |             |                                 |                                  |                             | 1-4 of 4         | < >        |

#### Default values edited

None

Truck Delay Safety Post-Opening Costs Planning Construction

Two-Way Stop Control (cur...

# ICE TOOL

| \$675,000              |                        | \$870,000              |                                                         | \$2,625,000                                                   |                   | \$1,104          |
|------------------------|------------------------|------------------------|---------------------------------------------------------|---------------------------------------------------------------|-------------------|------------------|
| \$5,368,268            |                        | \$5,604,283            |                                                         | 54,922,606                                                    |                   | 55,984           |
| Conventional<br>Signal |                        | Continuous Green<br>-T |                                                         | One-Lane<br>Roundabout                                        |                   | All-Way<br>Cont  |
| Plannir                | ng, Construction & ROW |                        |                                                         |                                                               | ×                 | Truck De         |
|                        | \$675,000              | Ex                     | port Analysis                                           |                                                               |                   | \$384,74         |
|                        | \$870,000              | Sav<br>on t            | e all project data to a .jsor<br>he Penn DOT ICE homepa | n file. Anyone can upload thi<br>ge to resume the analysis. E | s file<br>Data is | \$390,95         |
|                        | \$2,625,000            | only                   | saved to the file, not to th                            | nis website.                                                  |                   | \$349,77         |
|                        | \$10,000               | Pe                     | e Name                                                  | son                                                           |                   | \$425,29         |
| ion)                   | \$5,000                |                        |                                                         |                                                               | SAVE              | \$395,87         |
| Auto Passenger De      | lay Truc               | k Delay                | Safety                                                  | Net Present Value of Ben                                      | fits Net Presen   | t Value of Costs |
| \$209,221              | \$1                    | 1,136                  | \$797,212                                               | \$1,017,569                                                   | \$7               | 70,085           |
| \$73,206               | \$4                    | 1,918                  | \$972,680                                               | \$1,050,804                                                   | \$9               | 65,085           |

# That's it....

- Save your file
  - Click <u>Export</u> button in bottom left corner
- Print a report
  - 2-page summary
- Create PDF summary file
  - Print to Adobe PDF

# **PENNDOT WEB-BASED ICE TOOL**

# Thank you

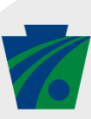

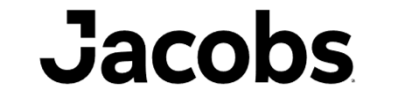

Challenging today. Reinventing tomorrow.

# HSM + Python = hsmpy

# Agenda

- Background
- hsmpy
- Why Python?
- Next Steps

### **Background – Current Tools**

Current Tools for Comprehensive HSM Part C calculations based on AASHTO website:

- IHSDM
- HSM Spreadsheet Tools
- ISATe

#### **PART C – Predictive Method**

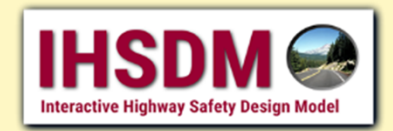

The HSM Part C provides a predictive method for estimating expected average crash frequencies at individual sites. This method relies on safety performance functions (SPF) that estimate predicted average crash frequency as a function of traffic volume and roadway characteristics (e.g., number of lanes, median type, intersection control, number of approach legs). To support the use of the HSM predictive methods, FHWA has developed a freely available software program called the Interactive Highway Safety Design Model (IHSDM). IHSDM's crash prediction module (CPM) – which incorporates the latest analytical methods included in Part C including the freeway analysis supplement. It can be used to:

- · Predict crash frequency for highway segments, intersections, and interchanges;
- · Evaluate the safety effects of highway improvements and treatments;
- Compare relative safety performance of design alternatives; and
- Assess the safety and cost-effectiveness of design decisions.

IHSDM contains five additional modules: Design Consistency, Intersection Review, Policy Review, Traffic Analysis, and Driver/Vehicle.

- Learn More
- Download IHSDM (free)

|                                                | Worksheet 34 - General Information               | and Robot Data for Ford Two                            | ni, ana Teo Way Brashasy Interventions                                          |
|------------------------------------------------|--------------------------------------------------|--------------------------------------------------------|---------------------------------------------------------------------------------|
|                                                | General Information                              |                                                        | Location Information                                                            |
| Analyst<br>Agency or Company<br>Cate Performed | (unter name)<br>(unter Apancy)<br>(anter date)   | Readway<br>Harsectori<br>Jurisdictori<br>Analysis Year | (enter nachosy name)<br>(enter retursoritos name)<br>(enter juridictor)<br>2019 |
|                                                | Input Data                                       | Base Conditions                                        | Site Constitute                                                                 |
| renewalking top (197, 497, 496)                |                                                  |                                                        | MT                                                                              |
| AAOT, ago (whitey)                             | AADTmix = 19.500 (with day)                      |                                                        |                                                                                 |
| AAOTaur (retrite)                              | AADT_ax = 4.500 (vehicley)                       |                                                        |                                                                                 |
| intersection skew angle (degrees)              | r 431, does skew after for minor legity          |                                                        | (any for Leg 1 (A)                                                              |
| liamber of signalized or uncombined of         | ppriseches with a left-law tana (D. 1, 2, 3, 4)  | . 0                                                    |                                                                                 |
| Namber of signalized or uncontrolled in        | pproaches with a right-turn lane (0. 4, 2, 3, 4) | 0                                                      | 2015 B 2015 B 2015                                                              |
| Hersel for lighting presented prese            | rb.                                              | Hot Present                                            | NJ Protect                                                                      |
| Catholica Earlier ()                           |                                                  | 1.00                                                   | 1.0                                                                             |

#### **HSM Spreadsheet Tools**

In addition to IHSDM, NCHRP research studies have developed a number of spreadsheet tools which assist with the implementation of HSM Part C predictive methods. Primarily, there are spreadsheets for the rural roadways and urban arterial segments and intersections and for freeway segments and interchange elements. The non-freeway spreadsheets are named for the chapters: rural two-lane two-way roads (HSM Chapter 10), rural multilane highways (HSM Chapter 11), and urban and suburban arterials (HSM Chapter 12). The Enhanced Interchange Safety Analysis Tool (ISATe) are for freeway segments and speed-change lanes (HSM Chapter 18) and ramps and ramp terminals (HSM Chapter 19).

- Rural Two-Lane Roads Spreadsheet v3.1 (Updated July, 2020)
- Rural Multilane Highways Spreadsheet v3.1 (Updated July, 2020)
- Urban and Suburban Arterials Spreadsheet v3.2 (Updated April, 2020)
- Enhanced Interchange Safety Analysis Tool (ISATe) and User Manual

### **Background – More Advanced Tools**

At Jacobs, we perform a lot of HSM part C calculations and for several reasons, including the following, we decided to develop our internal tool to perform predicted crash analysis:

- Easier integration with input data (GIS)
- Capable of adjusting and incorporating more complex models (HSM2)
- Easy application for larger projects (multiple sites, HSM calibration efforts)
- Ability to be incorporated in project automation.

```
rtl_seg.how()
[9]
    HOW-TO
    To perform a prediction, call the model's predict method and pass all
    MODEL PARAMETERS
    -----
    aadt
    - range=[1.0 to 17800.0], dtype=float, enforce=warn
    ase
    - values={0, 1}, enforce=strict
      - Automated speed enforcement
      - 0: not present; 1: present
    curve length
    - range=[0.0 to 100.0], dtype=float, enforce=strict
      - Length of the horizontal curve in miles
    curve radius
    - range=[0.0 to 100000.0], dtype=float, enforce=strict
      - Radius of the horizontal curve in feet
    dwy density
    - range=[0.0 to 100.0], dtype=float, enforce=warn
      - Number of driveways per mile
    grade
    - range=[-20.0 to 20.0], dtype=float, enforce=strict
    lane width

    range=[6.0 to 24.0], dtype=float, enforce=strict

    - values={0, 1}, enforce=strict
      - Two-way left-turn lane
      - 0: not present; 1: present
```

©Jacobs 2023

### What is hsmpy?

- hsmpy = HSM + Python
- hsmpy is an internal Python package that includes HSM part C calculations.
- It was first developed in 2013 as part of a HSM calibration project and has been used/modified/QCed/Appended is multiple projects since then.
- Specifically, it has been QCed against HSM and AASHTO spread sheets.
- hsmpy provides core HSM calculations which can be easily adjusted, upgraded, and used.

```
89
      90
      # DEFINE SPFS #
 91
      92
 93
      model.add_layer()
 94
 95
      def spf(aadt=None, length=None, a=None, b=None, cf=None, **kwargs):
 96
 97
          Based on HSM Equation 10-7.
 98
 99
          # Perform calculation
          n = a * aadt * length * 365 * 1e-6 * math.exp(b) * cf
100
101
          return n
102
103
      @model.add spf(refs={'spf':{'severity':'kabco'}})
      def spf_kabco(aadt=None, length=None, **kwargs):
104
          return spf(aadt=aadt, length=length, **kwargs)
105
106
107
108
      ***********
109
      # DEETNE AES #
110
      111
112
      @model.add_af()
113
      def af_lane_width(lane_width=None, aadt=None, **kwargs):
114
115
          Lane Width
116
          Based on Table 10-8, Equation 10-11.
117
          .....
118
          # Compute type-specific AF
119
          if lane_width < 10:
120
              if aadt < 400:
121
                  af = 1.05
122
              elif aadt > 2000:
123
                  af = 1.50
124
              else:
125
                  af = 1.05 + 2.81 * 1e-4 * (aadt - 400)
126
          elif lane_width < 11:
127
              if aadt < 400:
128
                  af = 1.02
129
              elif aadt > 2000:
130
                  af = 1.30
131
              else:
132
                  af = 1.02 + 1.75 * 1e-4 * (aadt - 400)
```

### Why Python – Backend

- Roadway, Intersection and Crash data are main datasets that are used for HSM calculations
- These datasets have geometry components and are usually represented in GIS format
- GIS data is usually stored/published/viewed as Esri geometry or open-source GIS solutions (shapely, geojson, etc.) which are easily accessible in Python.
- Providing a reference for HSM calculations that can be easily integrated and used by agencies, contractors, and practitioners.

### Why Python – Front end (User Interface)

The hsmpy package can be used in different ways:

- Web-based applications
- Stand-alone applications
- Excel-Based Tools
- Esri-based Tools

7

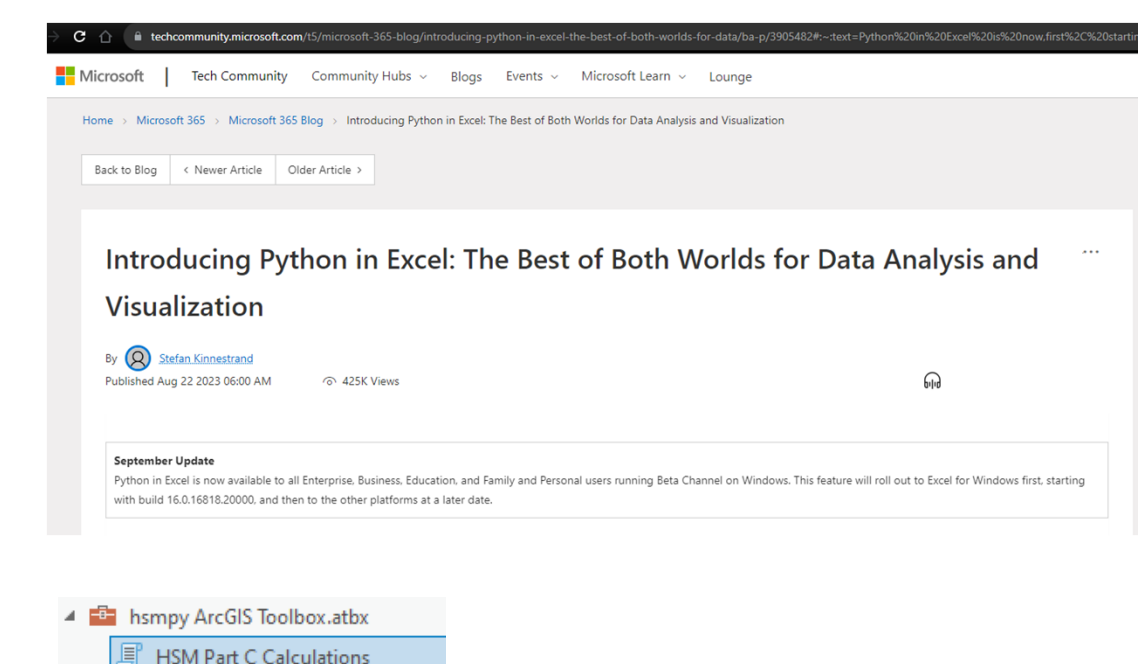

### **Applications – Next Steps**

- A Github repo for HSM
- An open-source Python version of HSM1 and HSM2
- Potentially adding sample problems and their solutions in Python format, solved using hsmpy
- Having one reference (QCed) version of HSM calculations that can be used by developers and advanced users to either perform analysis or to build easy-to-use applications for practitioners.

| duct > Solutions > Open Source > Pricing  This repository has been archived by the owner on May 5. 2023. It is now read-only.  pt-fhwa-stol / ads-traffic-regs (Public archive)  >>>>>>>>>>>>>>>>>>>>>>>>>>>>>>>>>>>                                                                                                    | 合 ( ) github.com/usdot-fhwa-stol | l/ads-traffic-regs/tree/cherneysp-initial   |                                                            |                           |
|----------------------------------------------------------------------------------------------------|----------------------------------|---------------------------------------------|------------------------------------------------------------|---------------------------|
| This repository has been archived by the owner on May 5, 2023. It is now read-only.         a       Issues       1       Public archive         a       Issues       1       Projects       Security       Insights         b       control       Projects       Security       Insights         b       control       Projects       Projects       Projects       Control         b       control       Projects       Projects       Projects       Control       Control         b       control       Projects       Projects       Projects       Control       Control       Control       Control       Control       Control       Control       Control       Control       Control       Projects       Projects       Projects       Projects       Projects       Projects       Control       Projects       Control       Projects       Projects       Pro                                                                                                    | oduct × Solutions × Open Sourc   | xe ∨ Pricing                                |                                                            |                           |
| o issue 1 Pull requests     • o issue 1 Pull requests     • o issue 1 Pull requests     • o issue 1 Pull requests     • o issue 1 Pull requests     • o issue 1 Pull requests     • o issue 1 Pull requests     • o issue 1 Pull requests     • o issue 1 Pull requests     • o tempsponte 0 tags     • o tempsponte 0 tags        • o tempsponte 0 tags                                                         <                                                                                                    |                                  |                                             | This repository has been archived by the owner on May 5, 2 | 023. It is now read-only. |
| a o Issue 1 Pull requests • Actions Projects • Security Image: Image: Im | ot-fhwa-stol / ads-traffic-regs  | 5 (Public archive)                          |                                                            |                           |
| P cherneysp-init P 3 branche © 0 tags Go to file Code •   This branch is 30 commits ahead of develop. I) #1     I herneysp Merge branch 'cherneysp-initial' of https://github.com/usdot-fhwa-sto b3a3173 on Feb 22.2021 I) 31 commits   I common incorporate CARLA simulation files 2 years ago   I freeway incorporate CARLA simulation files 2 years ago   I intersection incorporate CARLA simulation files 2 years ago   I screenshots Add files via upload 2 years ago   I screenshots Updated source code 2 years ago   I web Updated source code 2 years ago   I ATTRIBUTION.md Update ATTRIBUTION.md 3 years ago   I Code_of_Conduct.md Create Code_of_Conduct.md 3 years ago   I Contributing.md Create Contributing.md 3 years ago   I README.md Update README.md 2 years ago                                                                                                    | e 💿 Issues 👫 Pull requests 🚺     | ⊙ Actions 	☐ Projects ① Security            | └─ Insights                                                |                           |
| This branch is 30 commits ahead of develop.                                                                                                    |                                  | 🐉 cherneysp-init 👻 🐉 3 branches             | 🛇 0 tags                                                   | Go to file Code 🔻         |
| Image: commonincorporate CARLA simulation files2 years agoImage: commonincorporate CARLA simulation files2 years agoImage: freewayincorporate CARLA simulation files2 years agoImage: intersectionincorporate CARLA simulation files2 years agoImage: screenshotsAdd files via upload2 years agoImage: screenshotsVupdated source code2 years agoImage: screenshotsUpdated source code2 years agoImage: screenshotsUpdated source code2 years agoImage: screenshotsUpdated source code2 years agoImage: screenshotsUpdated source code2 years agoImage: screenshotsUpdated source code2 years agoImage: screenshotsUpdated source code3 years agoImage: screenshotsUpdate ATTRIBUTION.md3 years agoImage: screenshotsCreate Code_of_Conduct.md3 years agoImage: screenshotsCreate Contributing.md3 years agoImage: screenshotsCreate Contributing.md3 years agoImage: screenshotsCreate Contributing.md3 years agoImage: screenshotsCreate Contributing.md3 years agoImage: screenshotsCreate Contributing.md3 years agoImage: screenshotsCreate Contributing.md3 years agoImage: screenshotsCreate Contributing.md3 years agoImage: screenshotsCreate Contributing.md3 years agoImage: screenshotsCreate Contributing.md3 years agoImage: screens                                                                                                    |                                  | This branch is 30 commits ahead of develop. |                                                            | រូ <u>រ</u> #1            |
| Image: commonincorporate CARLA simulation files2 years agoImage: freewayincorporate CARLA simulation files2 years agoImage: intersectionincorporate CARLA simulation code2 years agoImage: screenshotsAdd files via upload2 years agoImage: screenshotsUpdated source code2 years agoImage: screenshotsUpdated source code2 years agoImage: screenshotsUpdated source code2 years agoImage: screenshotsUpdated source code2 years agoImage: screenshotsUpdated source code2 years agoImage: screenshotsUpdated source code2 years agoImage: screenshotsUpdate ATTRIBUTION.md3 years agoImage: screenshotsCreate Code.of_Conduct.md3 years agoImage: screenshotsCreate Contributing.md3 years agoImage: screenshotsUpdate README.md2 years ago                                                                                                    |                                  | 😑 cherneysp Merge branch 'cherneysp-init    | ial' of https://github.com/usdot-fhwa-sto 📖 b3a3173 on Feb | 22, 2021 🕥 31 commits     |
| Important freewayincorporate CARLA simulation files2 years agoImportant intersectionincorporate CARLA simulation code2 years agoImportant intersectionAdd files via upload2 years agoImportant intersectionUpdated source code2 years agoImportant intersectionUpdated source code2 years agoImportant intersectionUpdated source code2 years agoImportant intersectionUpdated source code2 years agoImportant intersectionUpdate ATTRIBUTION.md3 years agoImportant intersectionCreate Code_of_Conduct.md3 years agoImportant intersectionCreate Contributing.md3 years agoImportant intersectionCreate Contributing.md3 years agoImportant intersectionCreate Contributing.md3 years agoImportant intersectionCreate Contributing.md2 years agoImportant intersectionUpdate README.md2 years ago                                                                                                    |                                  | Common                                      | incorporate CARLA simulation files                         | 2 years ago               |
| intersectionincorporate CARLA simulation code2 years agointersectionAdd files via upload2 years agointersectionUpdated source code2 years agointersectionUpdated source code2 years agointersectionUpdated source code2 years agointersectionUpdated source code2 years agointersectionUpdated source code2 years agointersectionUpdate ATRIBUTION.md3 years agointersectionCreate Code.of.Conduct.md3 years agointersectionCreate Contributing.md3 years agointersectionUpdate README.md2 years ago                                                                                                    |                                  | <b>freeway</b>                              | incorporate CARLA simulation files                         | 2 years ago               |
| Image: ScreenshotsAdd files via upload2 years agoimage: screenshotsUpdated source code2 years agoimage: screenshotsUpdated source code2 years agoimage: screenshotsUpdate ATTRIBUTION.md3 years agoimage: screenshotsCreate Code_of_Conduct.md3 years agoimage: screenshotsCreate Code_of_Conduct.md3 years agoimage: screenshotsCreate Contributing.md3 years agoimage: screenshotsCreate Contributing.md3 years agoimage: screenshotsUpdate README.md2 years ago                                                                                                    |                                  | intersection                                | incorporate CARLA simulation code                          | 2 years ago               |
| Image: Strick as registion       Updated source code       2 years ago         Image: Strick as registion       Updated source code       2 years ago         Image: Strick as registion       Update ATTRIBUTION.md       3 years ago         Image: Strick as registion       Create Code_of_Conduct.md       3 years ago         Image: Strick as registion       Create Contributing.md       3 years ago         Image: README.md       Update README.md       2 years ago                                                                                                    |                                  | screenshots                                 | Add files via upload                                       | 2 years ago               |
| web       Updated source code       2 years ago         ATTRIBUTION.md       Update ATRIBUTION.md       3 years ago         Code_of_Conduct.md       Create Code_of_Conduct.md       3 years ago         Contributing.md       Create Contributing.md       3 years ago         README.md       Update README.md       2 years ago                                                                                                    |                                  | src/adsregs                                 | Updated source code                                        | 2 years ago               |
| ATTRIBUTION.md     Update ATTRIBUTION.md     3 years ago       Code_of_Conduct.md     Create Code_of_Conduct.md     3 years ago       Contributing.md     Create Contributing.md     3 years ago       README.md     Update README.md     2 years ago                                                                                                    |                                  | 📄 web                                       | Updated source code                                        | 2 years ago               |
| Code_of_Conduct.md       Create Code_of_Conduct.md       3 years ago         Contributing.md       Create Contributing.md       3 years ago         README.md       Update README.md       2 years ago                                                                                                    |                                  | ATTRIBUTION.md                              | Update ATTRIBUTION.md                                      | 3 years ago               |
| Contributing.md         Create Contributing.md         3 years ago           README.md         Update README.md         2 years ago                                                                                                    |                                  | Code_of_Conduct.md                          | Create Code_of_Conduct.md                                  | 3 years ago               |
| README.md         Update README.md         2 years ago                                                                                                    |                                  | Contributing.md                             | Create Contributing.md                                     | 3 years ago               |
|                                                                                                    |                                  | C README.md                                 | Update README.md                                           | 2 years ago               |

https://ops.fhwa.dot.gov/publications/fhwahop21040/ch1.htm https://github.com/usdot-fhwa-stol/ads-traffic-regs/tree/cherneysp-initial

 $\mathbf{O}$ 

🔒 usd

 $\langle \rangle$  Cor

### **Credits - Acknowledgements**

Credit to all that have contributed to develop this package:

#### ACKNOWLEDGEMENTS

-----

Model coding and validation performed by:

- Tariq Shihadah, RSP (Jacobs)
- Kyle Baumann (Jacobs)
- Minh Truong, RSP (Jacobs)
- Brianna Lawton (Jacobs)
- Mahdi Rajabi, RSP (Jacobs)

.....

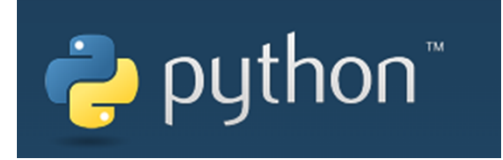

©Jacobs 2023

# **Copyright notice**

#### Important

© Copyright Jacobs 2023. All rights reserved. The content and information contained in this presentation are the property of the Jacobs Group of companies ("Jacobs Group"). Publication, distribution, or reproduction of this presentation in whole or in part without the written permission of Jacobs Group constitutes an infringement of copyright. Jacobs, the Jacobs logo, and all other Jacobs Group trademarks are the property of Jacobs Group.

NOTICE: This presentation has been prepared exclusively for the use and benefit of Jacobs Group client. Jacobs Group accepts no liability or responsibility for any use or reliance upon this presentation by any third party.

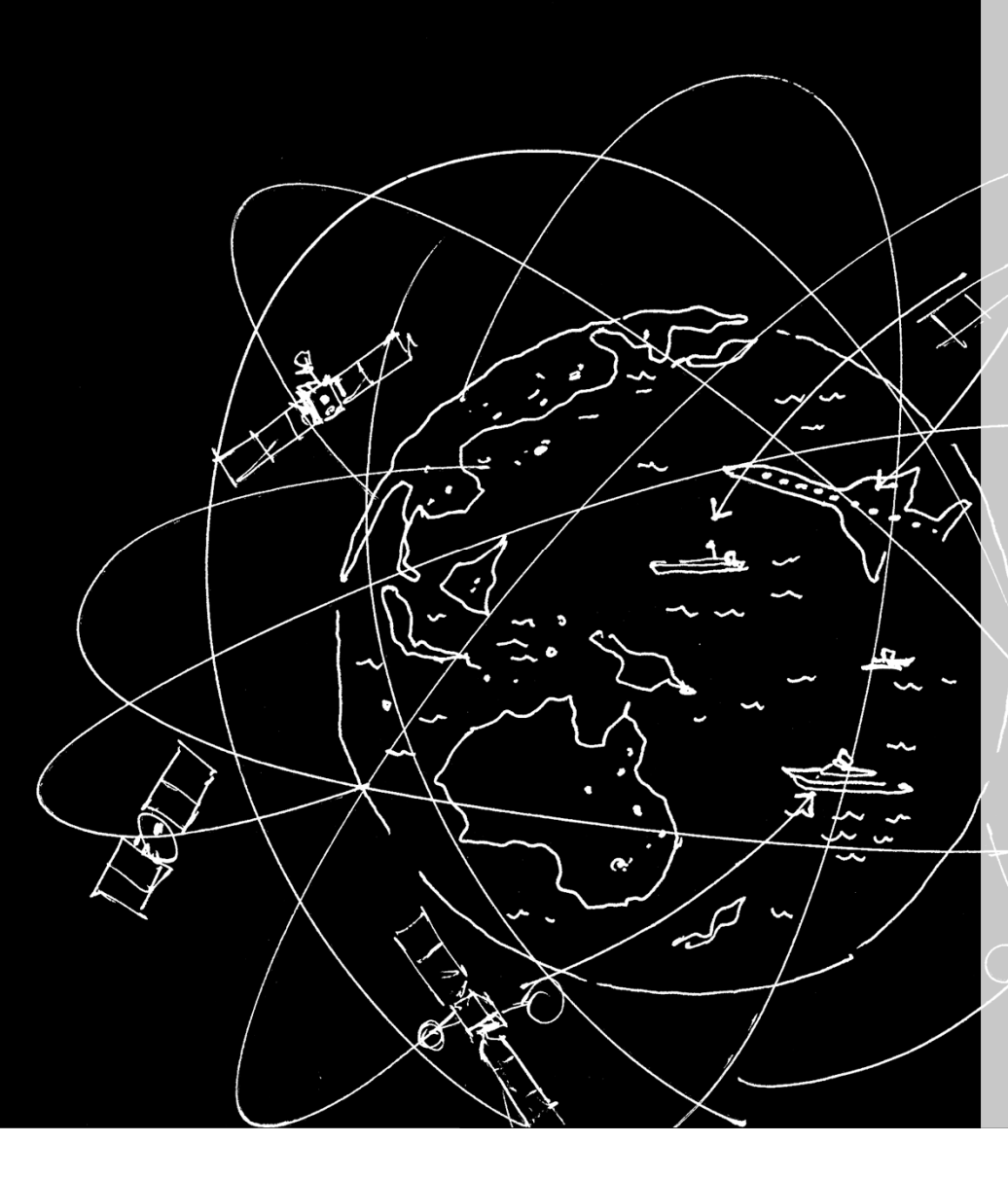

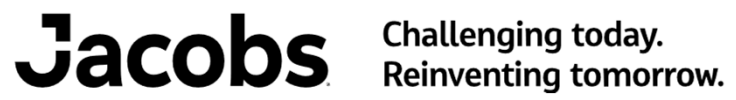

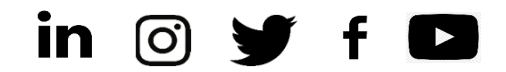

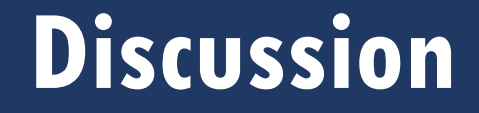

RICAN ASSOCIATIO STATE HIGHWAY AN RTATION OFFICIAL

ASH

For additional information go to <u>www.highwaysafetymanual.org</u> or contact Kelly Hardy, P.E. at khardy@aashto.org